# RENTRI

# SERVIZI DI SUPPORTO PER REGISTRI DI CARICO E SCARICO CARTACEO

sito gestito da

con il supporto di

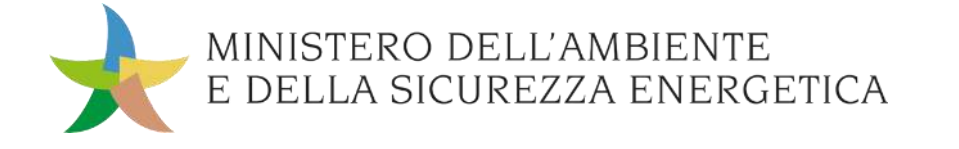

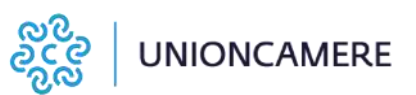

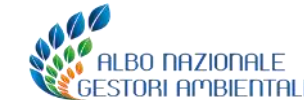

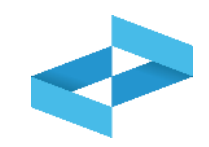

### A cosa serve

 A stampare il registro di carico e scarico con il nuovo modello da vidimare presso le Camere di Commercio

### A chi interessa

 Ai produttori con meno di 50 dipendenti che dal 13 febbraio 2025 e fino all'iscrizione al RENTRI tengono il registro in formato cartaceo e scaricano il nuovo modello dal portale del RENTRI

# Stampa del registro da vidimare presso la Camera di commercio

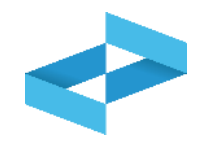

| RENTRI - Operatori | Home | Strumenti ~                  | Pratiche ~                     | <mark>Servizi di supporto</mark> ∽ |
|--------------------|------|------------------------------|--------------------------------|------------------------------------|
| RENTRI - Operatori | Home | Strumenti ^                  | Pratiche ~                     | Servizi di supporto ~              |
|                    |      | Accreditame<br>Individuazior | ento Operator<br>ne persone in | ri<br>caricate                     |
|                    |      | Verifica FIR                 | emesso                         |                                    |
|                    |      | Stampa form                  | nat registro                   |                                    |

Clicca sulla voce *Stampa format registro* disponibile sotto la sezione Strumenti. La stampa del registro sarà disponibile anche in area pubblica del RENTRI

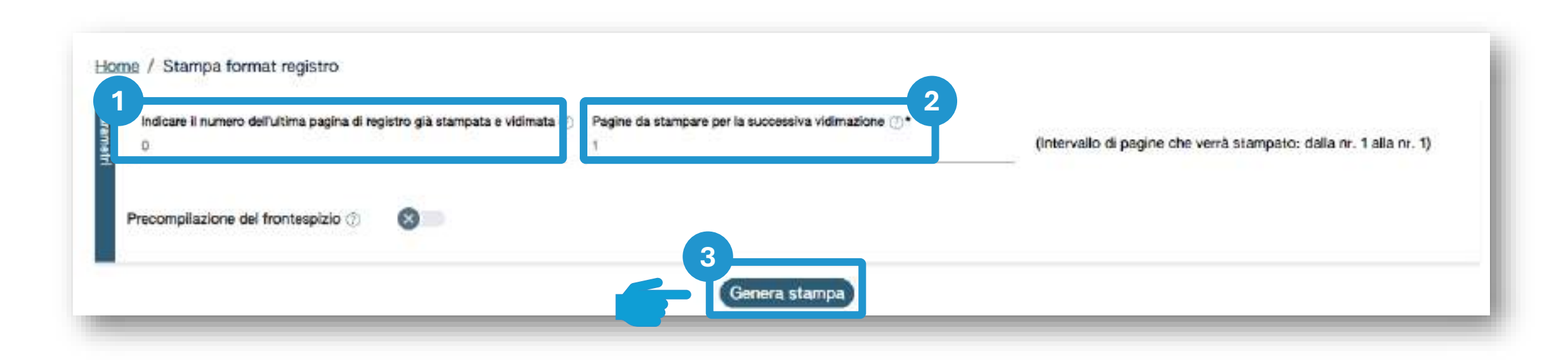

Inserisci il numero dell'ultima pagina già stampata nel precedente registro

Inserisci il numero di pagine di cui si compone il registro

2

Clicca su *Genera stampa* per produrre la stampa

3

### **Compilazione del frontespizio e stampa del registro**

146

| Indicare il numero dell'ultima pagin<br>0<br>Precompliazione del frontespizio | a di registro già stampeta e vidimata 🕧 | Pagine da stampare per la successiva v<br>1 | idimazione ())*             | (Intervallo di pagine che v | verrà stampato: dalla nr. 1 alla r | nr. 1)               |
|-------------------------------------------------------------------------------|-----------------------------------------|---------------------------------------------|-----------------------------|-----------------------------|------------------------------------|----------------------|
| Ragione sociale*<br>Codice Fiscale*                                           |                                         | Indirizzo sede legale*                      | 2                           |                             |                                    | _                    |
| Unità locale<br>[Scegii]                                                      |                                         |                                             | 3                           |                             |                                    | -                    |
|                                                                               |                                         | Genera stan                                 | 4                           |                             |                                    |                      |
| leziona la spunta<br>compilazione del<br>frontespizio                         | 2<br>Inserisci i da<br>ragione socia    | ti dell'impresa:<br>le e sede legale        | 3<br>Inserisci i da<br>loca | ti dell'unità<br>ale        | 4<br>Clicca su Ge<br>per produrre  | nera star<br>la stam |

# RENTRI

SERVIZI DI SUPPORTO PER L'APERTURA E VIDIMAZIONE DEL REGISTRO DI CARICO E SCARICO DIGITALE

sito gestito da

con il supporto di

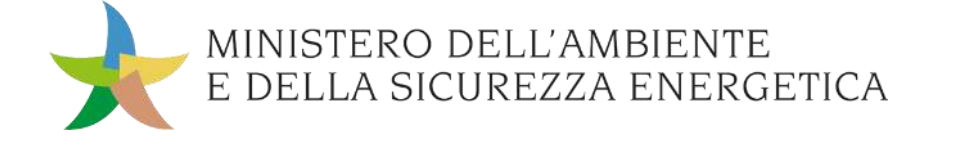

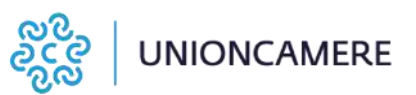

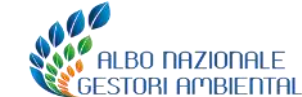

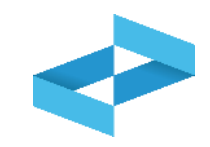

# A cosa serve

 A vidimare il registro di carico e scarico in formato digitale

# A chi interessa

 A produttori, trasportatori, impianti di trattamento, centri di raccolta, intermediari e commercianti senza detenzione che non utilizzano i propri sistemi gestionali

| RENTRI - Operatori | Home Strumenti - Pra        | atiche - Servizi di supporto -       |
|--------------------|-----------------------------|--------------------------------------|
| RENTRI - Operatori | Home Strumenti ~ Pratiche ~ | Servizi di supporto ~                |
|                    |                             | Emissione FIR<br>Registro locale C/S |
|                    |                             | Restituzione copia FIR               |

Clicca sulla voce *Servizi di supporto* e quindi *Registro locale C/S* 

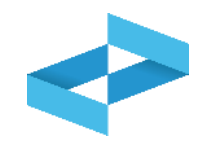

V

Home / Registro locale C/S / Consultazione Registro

"ECOCERVED SOCIETA' CONSORTILE A RESPONSABILITA' LIMITATA", O IN BREVE "ECOCERVED S.C.A.R.L."

Seleziona unità locale

1

Se l'utente opera per conto di un solo operatore, la selezione dell'operatore è automatica

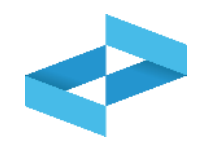

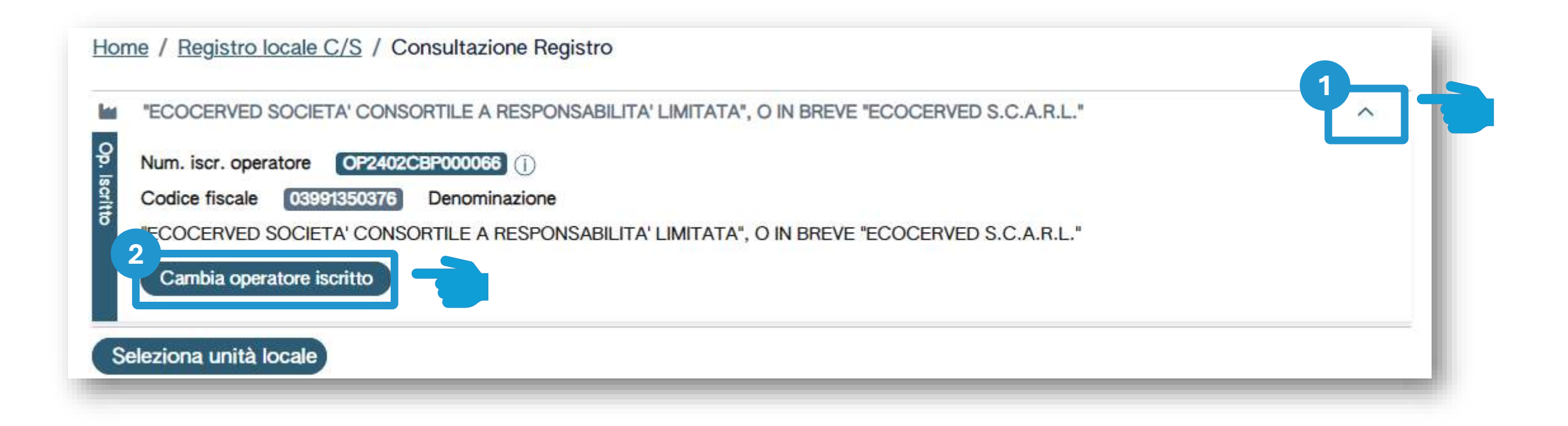

Se opera per conto di più operatori e deve selezionare un altro operatore utilizza la freccia Seleziona un altro operatore cliccando su *Cambia operatore iscritto* 

2

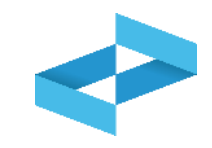

V

Home / Registro locale C/S / Consultazione Registro

#### ECOCERVED SOCIETA' CONSORTILE A RESPONSABILITA' LIMITATA", O IN BREVE "ECOCERVED S.C.A.R.L."

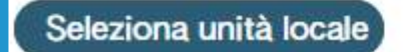

Clicca su *Seleziona unità locale* per individuare l'unità locale iscritta

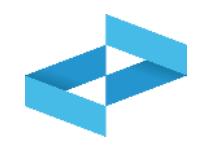

| Ricerca unità locale   |            |                   |                                   | ×          |
|------------------------|------------|-------------------|-----------------------------------|------------|
| Q Ricerca              |            |                   |                                   |            |
| Numero iscrizione 0    | Attività 0 | Nome 0            | Indirizzo 0                       |            |
| OP2402CBP000066-BO0001 |            | Unità locale BO/1 | VIA EMILIO ZAGO,2, BOLOGNA (BO)   | $\odot$    |
| OP2402CBP000066-PD0001 |            | Unità locale PD/3 | CORSO STATI UNITI,14, PADOVA (PD) | $\odot$    |
| OP2402CBP000066-BO0002 |            | UL Nuova          | viale delle rose,4, IMOLA (BO)    | $\odot$    |
| OP2402CBP000066-AN0002 | e2         | ul recupero       | via albero,2, ARCEVIA (AN)        | $\odot$    |
| OP2402CBP000066-AN0003 |            | UL produttiva     | viale de amicis,2/b, BARBARA (AN) | $\bigcirc$ |
| 16 righe totali        |            |                   | « < <b>1</b> 2 3                  | 34 > »     |
|                        |            |                   |                                   | Chiudi     |
|                        |            |                   |                                   |            |

L'utente può ricercare l'unità locale di interesse cliccando su *Ricerca* 

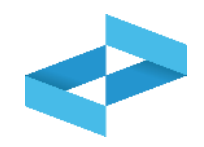

| Ricerca                |               |                   |                                   |            |
|------------------------|---------------|-------------------|-----------------------------------|------------|
| Numero iscrizione 0    | Attività 0    | Nome 0            | Indirizzo 0                       |            |
| OP2402CBP000066-BO0001 | ) 🖬           | Unità locale BO/1 | VIA EMILIO ZAGO,2, BOLOGNA (BO)   | $\odot$    |
| OP2402CBP000066-PD0001 | l las         | Unità locale PD/3 | CORSO STATI UNITI,14, PADOVA (PD) | $\odot$    |
| OP2402CBP000066-BO0002 | 3 44          | UL Nuova          | viale delle rose,4, IMOLA (BO)    | $\odot$    |
| OP2402CBP000066-AN0002 | <b>4</b>      | ul recupero       | via albero,2, ARCEVIA (AN)        | $\bigcirc$ |
| OP2402CBP000066-AN0003 | ) <b>I</b> ai | UL produttiva     | viale de amicis,2/b, BARBARA (AN) | $\bigcirc$ |

Seleziona l'unità locale cliccando la spunta posta a destra

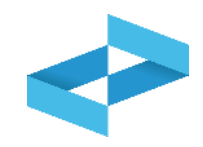

| ECOCERVED SOCIETA CONSORTILE A RESPONS | ABILITA' LIMITATA", O IN BREVE "ECOCERVED S.C.A.R.L." | $\sim$ |
|----------------------------------------|-------------------------------------------------------|--------|
| UNITÀ LOCALE PD/3                      |                                                       | ~      |

L'unità locale selezionata viene riportata sotto all'operatore

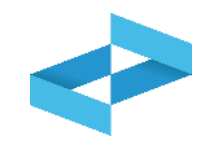

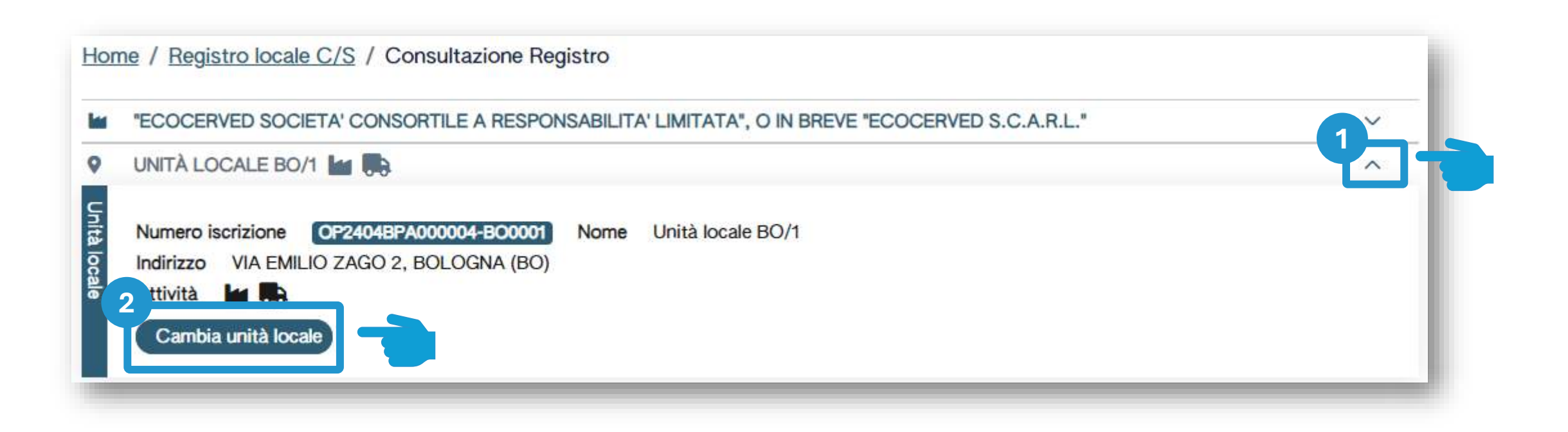

Clicca sulla freccia per cambiare l'unità locale attualmente selezionata 2 Clicca su *Cambia unità locale* per selezionare una diversa unità locale

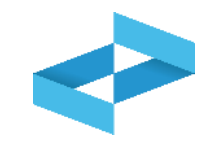

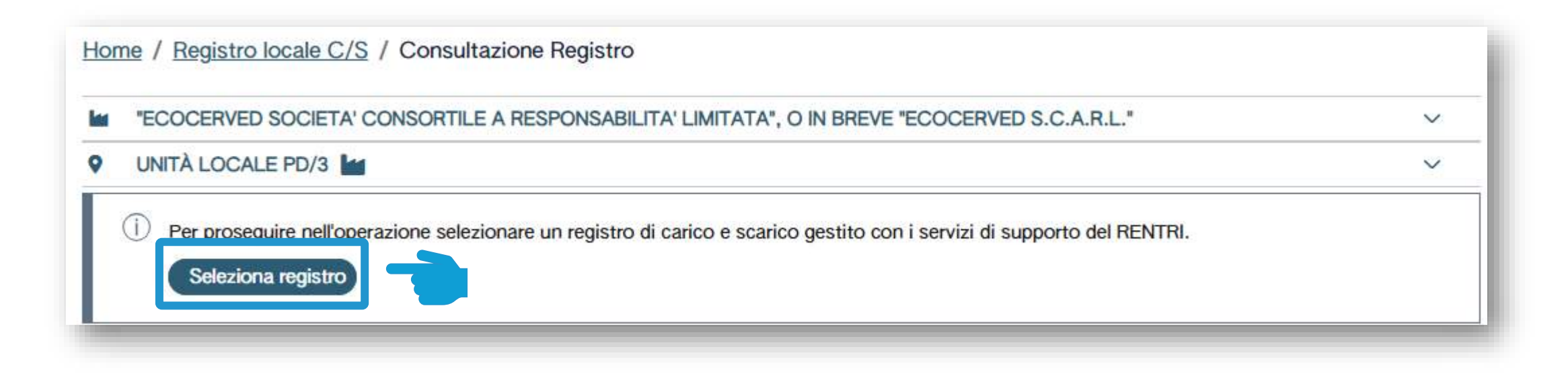

Clicca su Seleziona registro per aprire un nuovo registro

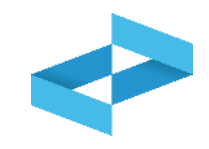

| Identificativo 0 D | escrizione 0 | Attività | Data apertura 0 | Stato |        |
|--------------------|--------------|----------|-----------------|-------|--------|
| Nessun dato        |              |          |                 |       |        |
| 0 righe totali     |              |          |                 |       |        |
|                    |              |          |                 |       | Chiudi |

Clicca su *Nuovo registro* per aprire un nuovo registro

# Indicazioni dell'attività svolta nel registro

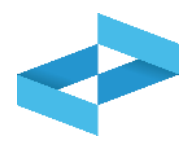

| Produzione                                             | dirifiuti                                                                                                    |                                                                                                    |                                                       | essere coerenti al profilo dichiarato in sec<br>di iscrizione dell'unità locale |
|--------------------------------------------------------|----------------------------------------------------------------------------------------------------|----------------------------------------------------------------------------------------------------|-------------------------------------------------------|---------------------------------------------------------------------------------|
| Recupero d                                             | i rifiuti                                                                                                    | [Scegii codice]                                                                                                    | *                                                     |                                                                                 |
| Smaltiment                                             | o di rifiuti                                                                                                    | [Scegil codice]                                                                                                    | v                                                     |                                                                                 |
| Trasporto d                                            | li rifiuti                                                                                                    |                                                                                                    |                                                       | Indica la numerazione che deve avere la                                         |
| Centro di ri                                           | accolta                                                                                                    |                                                                                                    |                                                       |                                                                                 |
| Intermediaz                                            | ione e commercio di rifiu                                                                                                    | ti senza detenzione                                                                                                    |                                                       | 3                                                                               |
| Attenzione<br>attribuito i<br>Per dare o<br>(successiv | ione e commercio di rifiu<br>el - Se non specificato ali<br>I numero 1 (uno).<br>ontinuità ad una precede<br>o all'ultima registrazione            | ti senza detenzione<br>rimenti, alla prima registrazione salvata in o<br>nte numerazione delle registrazioni, indicare<br>gia' annotata sul registro fino ad ora utilizzi | questo registro verrà<br>e il numero da u 2<br>ato) 1 | 3 Indica, se utile, la descrizione del registro                                 |
| Attenzione<br>attribuito i<br>Per dare o<br>(successiv | ione e commercio di rifiu<br>el - Se non specificato ali<br>I numero 1 (uno).<br>ontinuità ad una precede<br>o all'ultima registrazione<br>3<br>ro | ti senza detenzione<br>rimenti, alla prima registrazione salvata in o<br>nte numerazione delle registrazioni, indicare<br>gia' annotata sul registro fino ad ora utilizza | questo registro verrà<br>e il numero da 1 2<br>ato) 1 | 3<br>Indica, se utile, la descrizione del registro                              |

# Apertura del registro per un impianto di trattamento

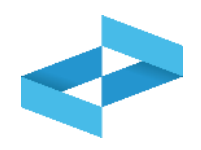

| N                           | uovo Registro                                                                                                    |                                                                                                    |
|-----------------------------|----------------------------------------------------------------------------------------------------|----------------------------------------------------------------------------------------------------|
| ♥ Unità locale              | UL NUOVO IMPIANTO DI TRATTAMENTO 23<br>Numero iscrizione OP2404BPA000004-BO0002<br>Indirizzo viale alberato 44, BOLOGNA (BO)<br>Attività 23<br>Autorizzazioni unità locale | Nome UL Nuovo impianto di trattamento                                                                                                    |
| Attività                    | Produzione di rifiv                                                                                                    |                                                                                                    |
| svolta                      | Recupero di rifiuti                                                                                                    | [Scegli codice]                                                                                                    |
|                             | Smaltimento di rifiuti                                                                                                    | □ R3                                                                                                    |
| _                           | Trasporto di rifiuti                                                                                                    | 🗆 R6                                                                                                    |
| _                           | Centro di raccolta                                                                                                    |                                                                                                    |
|                             | Intermediazione e commercio di rifiuti senza d                                                                                                    | etenzione                                                                                                    |
|                             |                                                                                                    |                                                                                                    |
| Indica l'attività<br>smalti | di recupero o di<br>mento                                                                                                    | 2 Seleziona una o più attività di recupero o di<br>smaltimento. Le attività che può indicare sono<br>coerenti con quelle presenti nelle<br>autorizzazioni fornite in fase di iscrizione |

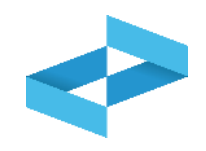

| lentificativo 0 | Descrizione C                      | Attività | Data apertura 🗧 | Stato  |  |
|-----------------|------------------------------------|----------|-----------------|--------|--|
| RHT5HHQAN00     | registro di trattamento<br>R3 e R6 | 4 R3 R6  | 17/05/2024      | Attivo |  |
| R24G40W5W00     |                                    | R3 بلغ   | 09/05/2024      | Attivo |  |
| latest add      |                                    |          |                 |        |  |

Il registro aperto compare in elenco

### Esempio di registro aperto per più attività

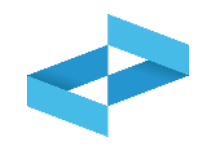

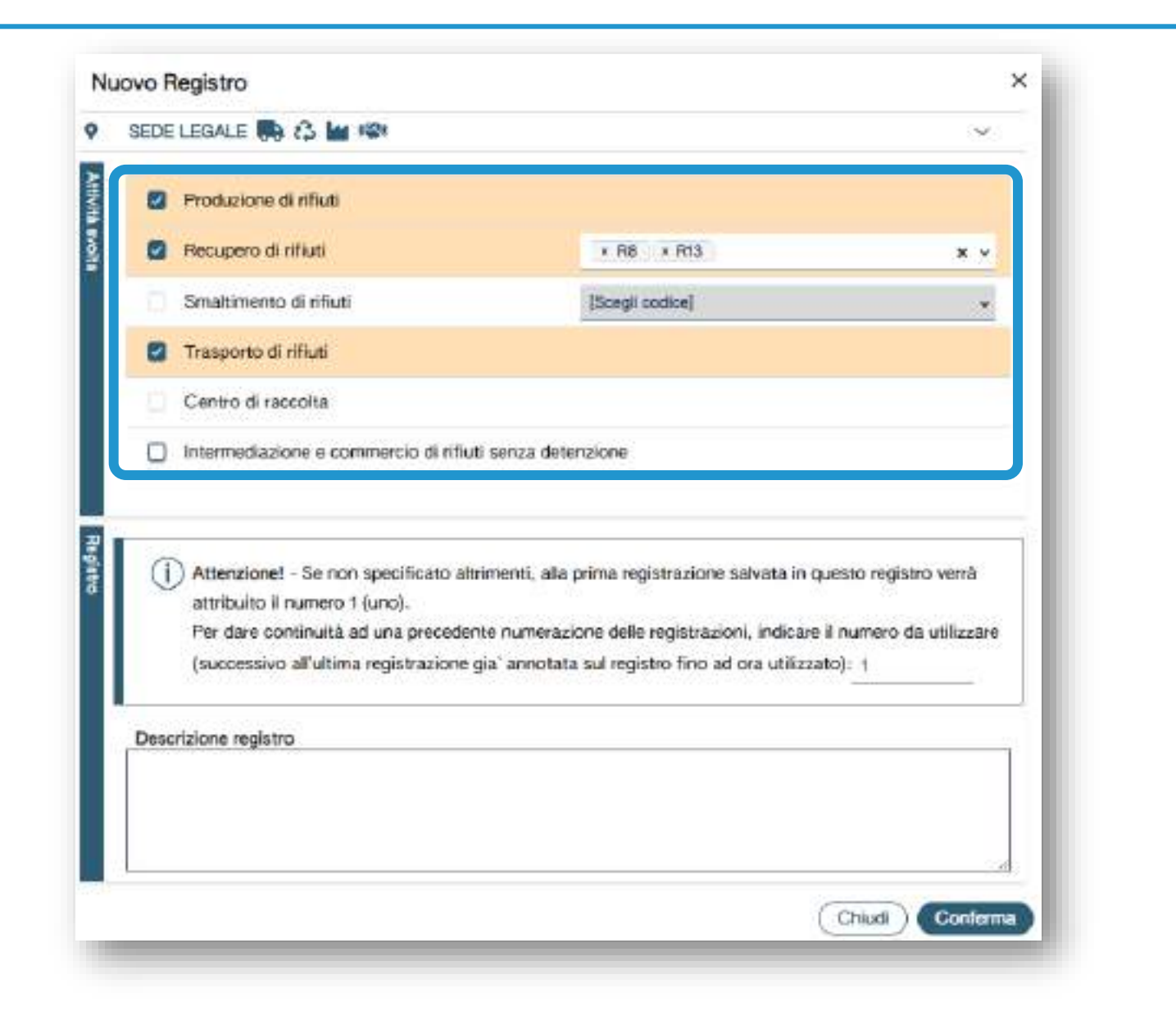

È possibile indicare che nell'unità locale si svolgono più attività; analogamente è possibile aprire un registro per ogni attività

# RENTRI

# SERVIZI DI SUPPORTO PER LA TENUTA DEL REGISTRO DI CARICO E SCARICO DIGITALE

sito gestito da

con il supporto di

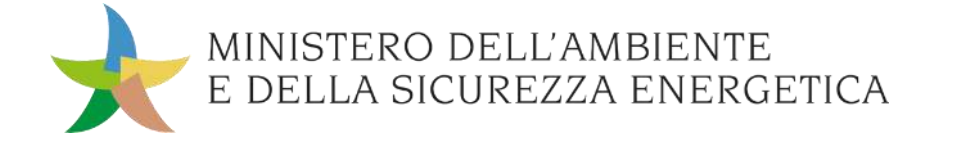

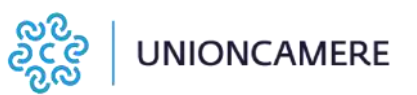

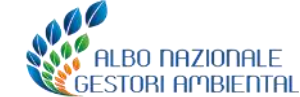

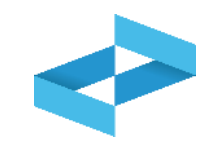

### A cosa serve

- A compilare il registro di carico e scarico in formato digitale
- A consultare le registrazioni annotate nel registro digitale
- A esportare il file da mettere a conservazione

### <u>A chi interessa</u>

 A produttori, trasportatori, impianti di trattamento, centri di raccolta, intermediari e commercianti senza detenzione che non utilizzano i propri sistemi gestionali

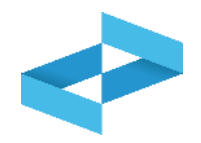

| н    | ome Strume  | enti∽ Pra        | atichev                     | Servizi di supporto ~                                                                  |
|------|-------------|------------------|-----------------------------|----------------------------------------------------------------------------------------|
| Home | Strumenti ~ | Pratiche ~       | Serviz                      | i di supporto ~                                                                        |
|      |             |                  | Emis                        | sione FIR                                                                              |
|      |             |                  | Regis                       | tuzione copia FIR                                                                      |
|      | Home        | Home Strumenti ~ | Home Strumenti v Pratiche v | Home Strumenti Pratiche V<br>Home Strumenti Pratiche Serviz<br>Emiss<br>Regis<br>Resti |

Clicca sulla voce Servizi di supporto e quindi Registro locale C/S

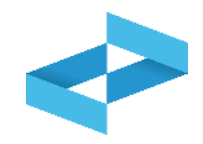

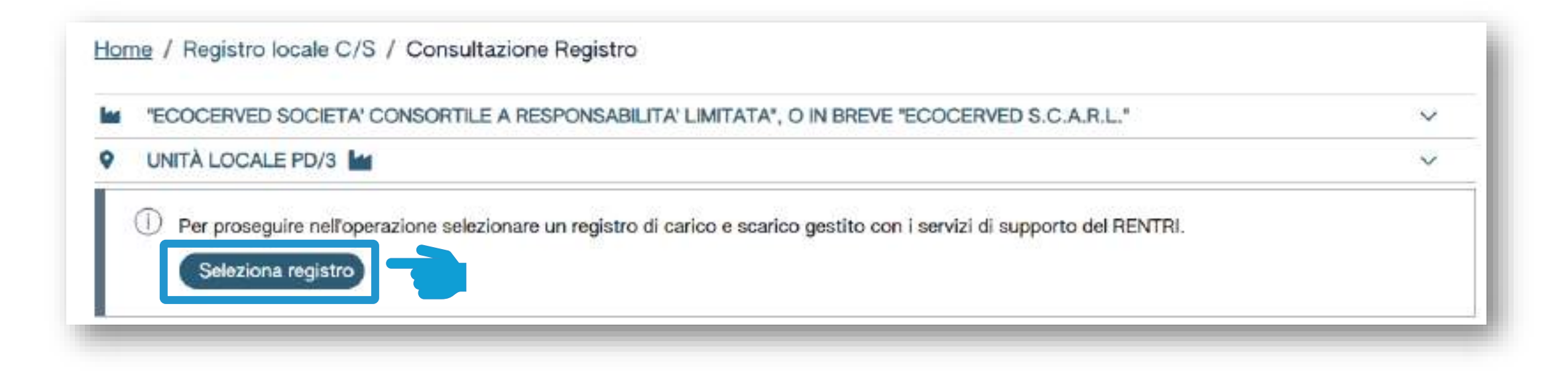

Clicca su Seleziona registro per individuare il registro precedentemente vidimato

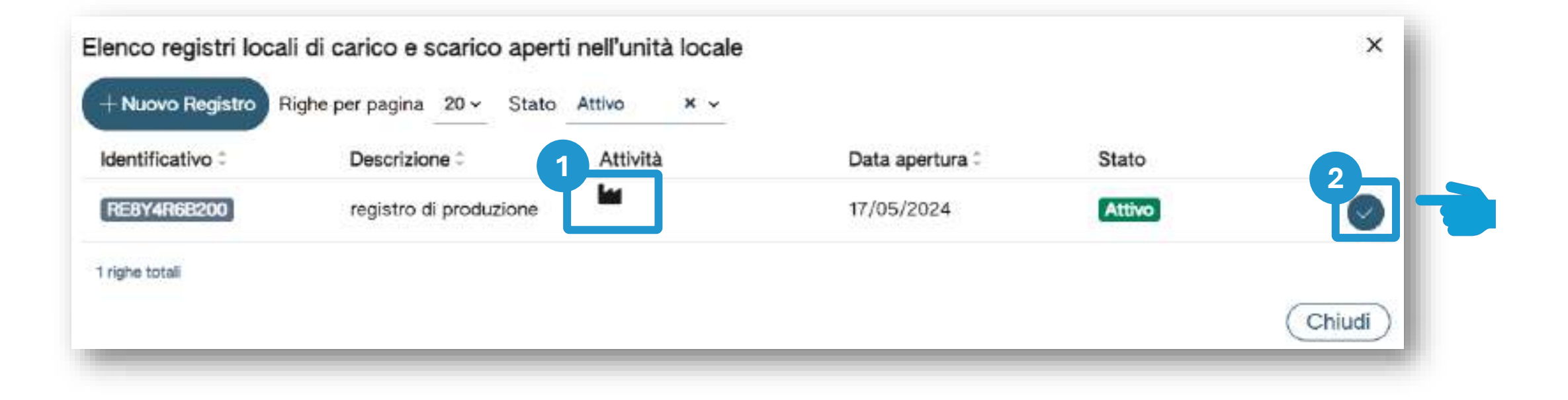

Individua nell'elenco il registro aperto per attività di produzione

Clicca sulla spunta per selezionare il registro

2

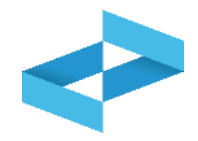

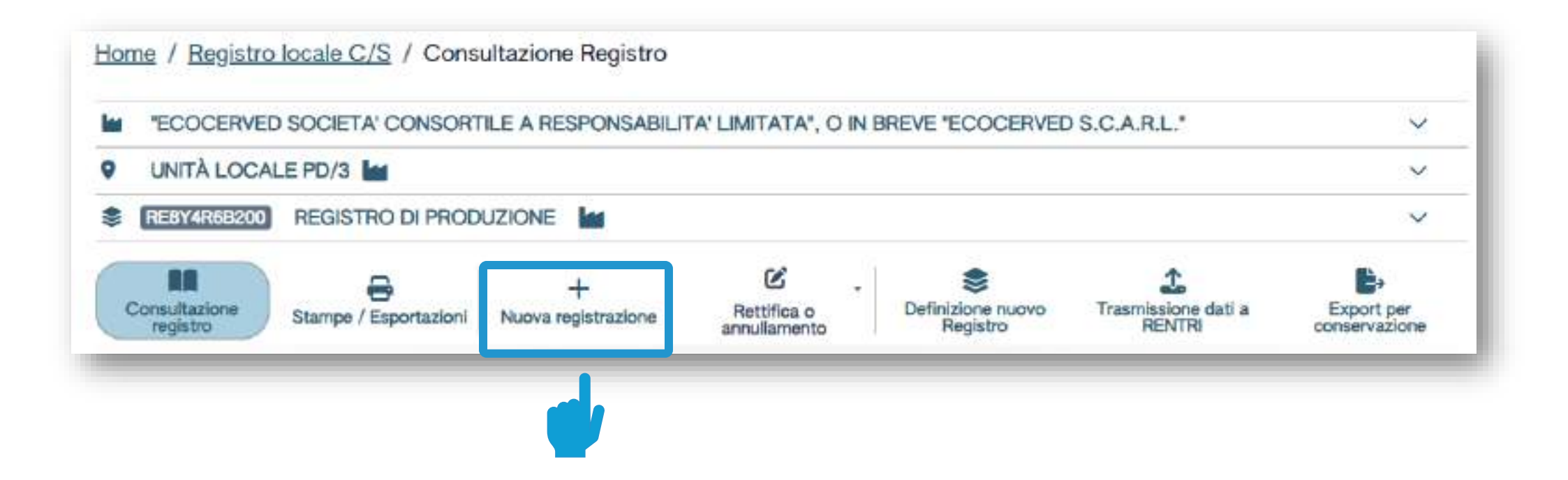

Clicca su *Nuova registrazione* per effettuare la prima annotazione sul registro digitale

## Produttore: compilazione guidata di una registrazione

|--|

| Operatore<br>Unità locale<br>Identificativo registro                     | "ECOCERVED SOCIET<br>IN BREVE "ECOCERVE<br>Unità locale PD/3<br>RE8Y4R68200 | A' CONSORTILE A RESI<br>D S.C.A.R.L.'<br>Attività | Ponsabilita' limitata | °, O<br>Descrizione registro             | registro di produzione                                            |
|--------------------------------------------------------------------------|-----------------------------------------------------------------------------|---------------------------------------------------|-----------------------|------------------------------------------|-------------------------------------------------------------------|
| Riferimenti operazione                                                   | •                                                                           | Identificazione d                                 | el rifiuto            | Annotazioni                              |                                                                   |
| Profilo attività                                                         | M Produzione di rifiuti                                                     | Tipo operazione                                   | Carico                |                                          |                                                                   |
| Data registrazion<br>gg/mm/aaaa<br>Tipo operazione<br>(Carico<br>Scarico | Causale operazion                                                           | ie*                                               |                       |                                          |                                                                   |
| Esci (                                                                   | indistro                                                                    | an an tha an an an an an an an an an an an an an  | Salva                 | t manaa ka dala manaa k                  | Avanti >                                                          |
| riportato l'oper                                                         | atore, l'unità                                                              |                                                   |                       | 2<br>La compilazion<br>più passaggi. I p | e è guidata e si coi<br>assaggi e i dati da<br>tipo di aporaziona |

## Produttore: compilazione di un carico

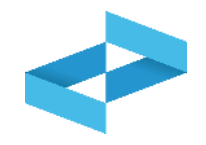

| Ho                                                                                    | ome / <u>Registro loca</u>                      | e C/S / Compilazione                                           | e registrazione                                         |              |                                                          |                                              |                        |                             |
|---------------------------------------------------------------------------------------|-------------------------------------------------|----------------------------------------------------------------|---------------------------------------------------------|--------------|----------------------------------------------------------|----------------------------------------------|------------------------|-----------------------------|
| o<br>u                                                                                | peratore<br>nità locale                         | "ECOCERVED SOCIET/<br>IN BREVE "ECOCERVEI<br>Unità locale PD/3 | A' CONSORTILE A RES<br>D S.C.A.R.L."                    | PONSABILITA' | LIMITATA", O                                             |                                              |                        |                             |
| ld                                                                                    | entificativo registro<br>Riferimenti operazione | REBY4R6B200                                                    | Attività<br>Identificazione d                           | bl rifiuto   | Descr                                                    | rizione registro<br>Annotazioni              | registro di produzione |                             |
|                                                                                       | Profilo attività                                | Produzione di                                                  | -<br>Tipo operazione                                    | Carico       |                                                          |                                              |                        |                             |
|                                                                                       | Data registrazione                              | *<br>                                                          |                                                         |              |                                                          |                                              |                        |                             |
|                                                                                       | Tipo operazione*                                | Causale operazion<br>[Scegi]                                   | 3                                                       |              |                                                          |                                              |                        |                             |
|                                                                                       | Scarico<br>2                                    | RE - Prodotto al di<br>DT - Prodotto o de                      | i fuori dell'unit                                       | P Salva      | )                                                        | 6                                            | 4<br>Avanti. >         |                             |
|                                                                                       | 2                                               |                                                                |                                                         | 3            | <i>.</i>                                                 | _                                            | -4                     |                             |
| Indica la data di registraz<br>deve essere uguale o suo<br>all'ultima registrazione a | ione che<br>ccessiva<br>annotata                | Seleziona il tipo d<br>caso di produ<br>disponibili sono:      | i operazione. Nel<br>uttore le voci<br>carico o scarico |              | Geleziona la caus<br>disponibili per i<br>produttore son | sale. Le voci<br>l carico del<br>10: RE o DT | Clicca su A            | <i>vanti</i> per continuare |

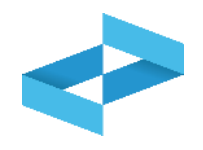

| Operatore<br>Unità locale<br>Identificativo registro | *ECOCERVED SOCIETA' O<br>*ECOCERVED S.C.A.R.L.*<br>Unita locale PD/3<br>RESYMINISTON | ONSORTILE A RESPONSAE                  | BILITA' LIMITATA', O IN B | REVE<br>Descrizione registro | registro di pioduzione   |                     |
|------------------------------------------------------|--------------------------------------------------------------------------------------|----------------------------------------|---------------------------|------------------------------|--------------------------|---------------------|
| Profilo attività                                     | M Produzione di rifiuti                                                              | identificazione del<br>Tipo operazione | rifluto<br>Carico         | Causale operazione           | DT - Prodotto o detenuțo |                     |
| Codes EER*<br>[Scegi]                                | Iffanii @                                                                            |                                        |                           | ←<br>Spociale<br>Urbano      | relfunità locale<br>u    |                     |
|                                                      | dietro                                                                               | ✓ Ouwnitià*                            | (E Salva)                 | (Scegi) v                    | (Ayant >                 |                     |
| alaziona il codica EDI                               | 2                                                                                    | Coloriono                              |                           |                              | Indica la descriz        | ione del rifiuto    |
| dall'elenco                                          | Ϋ́Υ                                                                                  | Seleziona<br>da                        | ll'elenco                 | enza                         | solo per i codi<br>con   | ci terminanti<br>99 |

# Identificazione del rifiuto da caricare

| Operatore                                                                                                    | "ECOCERVED SOCIETA" (                               | CONSORTILE A RESPO                         | NSABILITA' LIMITATA",               | OIN                        |                                                                                                    |                                                                      |
|----------------------------------------------------------------------------------------------------|-----------------------------------------------------|--------------------------------------------|-------------------------------------|----------------------------|----------------------------------------------------------------------------------------------------|----------------------------------------------------------------------|
| Unità locale<br>Identificativo registro                                                                                                    | Unità locale PD/3<br>RE8Y4R6B200                    | Attività                                   |                                     | D                          | escrizione registro                                                                                                    | registro di produzion                                                |
| Riferimenti operazione                                                                                                    |                                                     | Identificazione de                         | l rifiuto                           |                            | <u>Annotazioni</u>                                                                                                    |                                                                      |
| Profilo attività<br>Codice EER                                                                                                    | Produzione di rifiuti<br>01.03.04* - sterili che po | Tipo operazione<br>ossono generare acido p | Carico<br>rodotti dalla lavorazione | Ca<br>e di minerale so     | usale operazione<br>olforoso                                                                                                    | DT - Prodotto o<br>detenuto nell'unità loc                           |
| Rifue Codice EER*                                                                                                    |                                                     |                                            |                                     | F                          | Provenienza*                                                                                                    |                                                                      |
| 01.03.04* - sterili                                                                                                    | che possono generare acido prod                     | otti dalla lavorazione di mir              | nerale solforoso                    | × • [                      | Scegli]                                                                                                    |                                                                      |
| Descrizione del r                                                                                                    | che possono generare acido prod                     | otti dalla lavorazione di mir              | nerale solforoso                    | × ~ [                      | Scegli]<br>Caratt. di pericolo (H<br>[Scegli]                                                                                                    | P)*                                                                  |
| Descrizione del r<br>Stato fisico*<br>[Scegli]                                                                                                    | rifiuto ()                                          | Quantită*                                  | nerale solforoso                    | VM*<br>[Scegii] v          | Scegli]<br>Caratt. di pericolo (H<br>[Scegli]<br>] HP01 - Esplosivo<br>] HP02 - Comburent                                                          | P)*                                                                  |
| Ot.03.04* - sterili<br>Descrizione del r<br>Stato fisico*<br>[Scegli]<br>Fangoso<br>In polvere o pulver                                              | rulento                                             | Quantită*                                  | nerale solforoso                    | × ↓ [<br>UM*<br>[Scegli] ↓ | Scegli]<br>Caratt. di pericolo (H<br>[Scegli]<br>] HP01 - Esplosivo<br>] <u>HP02 - Comburent</u><br>] HP03 - Infiammabi<br>] HP04 - Irritante - Ir | P)*<br><u>te</u><br>ile<br>rritazione cutanea e lesioni              |
| C 01.03.04* - sterili<br>Descrizione del r<br>Stato fisico*<br>[Scegli]<br>Fangoso<br>In polvere o pulver<br>Liquido<br>Solido<br>Vischioso sciroppo | rifiuto ().                                         | Quantită*                                  | rerale solforoso                    | X v [<br>UM*<br>[Scegli] v | Scegli]<br>Caratt. di pericolo (H<br>[Scegli]<br>] HP01 - Esplosivo<br>] HP02 - Comburent<br>] HP03 - Infiammabi<br>] HP04 - Irritante - Ir        | P)*<br>t <u>e</u><br>ile<br>rritazione cutanea e lesioni<br>Avanti > |
| C 01.03.04* - sterili<br>Descrizione del r<br>Stato fisico*<br>[Scegli]<br>Fangoso<br>In polvere o pulver<br>Liquido<br>Solido<br>Vischioso sciroppo | rifiuto ().<br>rulento<br>caratteristiche           | Quantită*                                  | P Salva                             | × • [<br>UM*<br>[Scegil] • | Scegli]<br>Caratt. di pericolo (H<br>[Scegli]<br>] HP01 - Esplosivo<br>] <u>HP02 - Comburen</u><br>] HP03 - Infiammabi<br>] HP04 - Irritante - Ir  | P)*<br>te<br>ile<br>rritazione cutanea e lesioni<br>(Avanti >        |

# Quantità del rifiuto da caricare

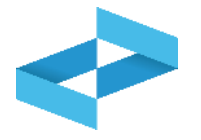

| Operatore                               | "ECOCERVED SOCIETA" (<br>BREVE "ECOCERVED S.C       | CONSORTILE A RESPON            | ISABILITA' LIMITATA", O IN                   |                                       |                                               |
|-----------------------------------------|-----------------------------------------------------|--------------------------------|----------------------------------------------|---------------------------------------|-----------------------------------------------|
| Unità locale<br>Identificativo registro | Unità locale PD/3<br>RE8Y4R6B200                    | Attività                       |                                              | Descrizione registro                  | registro di produzione                        |
| Riferimenti operazione                  |                                                     | Identificazione del            | rifiuto                                      | Annotazioni                           | 1                                             |
| Profilo attività<br>Codice EER          | Produzione di rifiuti<br>01.03.04* - sterili che po | Tipo operazione                | Carico<br>odotti dalla lavorazione di minera | Causale operazione<br>ale solforoso   | DT - Prodotto o<br>detenuto nell'unità locale |
| Codice EER*<br>01.03.04* - sterili      | che possono generare acido prod                     | iotti dalla lavorazione di min | erale solforoso X v                          | Provenienza*<br>[Scegli]              | ~                                             |
| Descrizione del                         | rifiuto 🕕                                           | 1                              |                                              | Caratt. di pericolo (HP)*<br>[Scegli] | <u> </u>                                      |
| Stato fisico*<br>[Scegli]               |                                                     | ✓ Quantità*                    | UM*<br>[Scegli] ^<br>kg<br>I                 |                                       | •                                             |
| Esci < In                               | ndietro                                             |                                | Salva                                        | 2                                     | Avanti >                                      |
|                                         |                                                     |                                |                                              |                                       |                                               |

# Le annotazioni

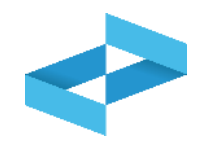

| -                                      | *ECOCERVED SOCIETA* CO<br>*ECOCERVED S.C.A.R.L.* | INSORTILE A RESPONSABIL | ITA' LIMITATA', O IN BREV | VE.                  |                                              |
|----------------------------------------|--------------------------------------------------|-------------------------|---------------------------|----------------------|----------------------------------------------|
| inità locale<br>dentificativo registro | Unità locale PD/3<br>REST4RSE200                 | Attività                | 14 C                      | Descrizione registro | registro di produzione                       |
| Fillerimenti operazione                |                                                  | Identificazione del rif | iste                      | Annotazioni          |                                              |
| Profilo attivită                       | Produzione di rifiuti                            | Tipo operazione         | Carico                    | Causale operazione   | DT - Prodotto o detenuto<br>nelfunità locale |
|                                        | 00122245313119201985399111                       |                         |                           |                      |                                              |
|                                        |                                                  |                         |                           |                      |                                              |
| Arnotazioni                            |                                                  |                         |                           |                      |                                              |
| Arpotazioni                            |                                                  |                         |                           |                      |                                              |

#### Indica le eventuali note

Clicca su *Salva* per annotare la registrazione sul registro

2

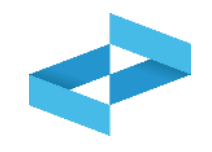

| pera      | tore                                    | TC<br>TC | COCERVED SOCIETA' CO<br>COCERVED S.C.A.R.L.* | INSORTILE A RESPONSABIL   | .ITA' LIMITATA', O IN BREVE |                      |                                              |
|-----------|-----------------------------------------|----------|----------------------------------------------|---------------------------|-----------------------------|----------------------|----------------------------------------------|
| entif     | icativo registro                        | RE       | 8Y44955200                                   | Attivita                  |                             | Descrizione registro | registro di produzione                       |
| Riter     | imenti operazione                       |          |                                              | identificazione del riflu | ite (j)                     | Annotazioni          |                                              |
| Pro       | filo attivită                           |          | Produzione di rifiuti                        | Tipo operazione           | Carloo                      | Causale operazione   | DT - Prodotto o detenuto<br>nelfunità locale |
| Pegistrau | Data registrazione*<br>07/05/2024       | 8        |                                              |                           |                             |                      |                                              |
| S.        | Tipo operazione*                        |          | Causale operazione*                          |                           |                             |                      |                                              |
|           | Carico                                  | ¥        | DT - Prodotto o detenut                      | o nell'unità loc., 😕 🤟    |                             |                      | 6                                            |
|           |                                         |          |                                              |                           |                             | Nonèp                | ossibile salvare i dati perchè               |
|           | ana ana ana ana ana ana ana ana ana ana |          |                                              |                           |                             | sono pr              | esenti errori di validazione nelle           |

Al salvataggio vi è un controllo automatico dei dati inseriti. Se vi sono avvisi di errore l'utente deve rettificare o integrare i dati prima di salvare

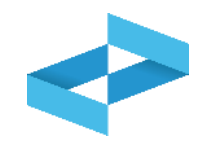

| peratore                              | *ECOCERVED SOCIETA' C<br>*ECOCERVED S.C.A.R.L.* | ONSORTILE A RESPONSABIL   | LITA' LIMITATA', O IN BREV | Æ                    |                                              |
|---------------------------------------|-------------------------------------------------|---------------------------|----------------------------|----------------------|----------------------------------------------|
| nita locale<br>Ientificativo registro | HEBY4R6E200                                     | Attività                  |                            | Descrizione registro | registro di produzione                       |
| Riferimenti operazione                |                                                 | identificazione del rifle | ute ()                     | Annotazioni          |                                              |
| Profilo attività                      | 🖿 Produzione di rifiuti                         | Tipo operazione           | Carloo                     | Causale operazione   | DT - Prodotto o detenuto<br>nelfunità locale |
| Deta registrazione*<br>07/05/2024     | B                                               |                           |                            |                      |                                              |
| Tipo operazione*                      | Causale operazione*                             |                           |                            |                      |                                              |
| Carlos                                | <ul> <li>DT - Produtto o detent</li> </ul>      | uto nelfunitàlios 🗶 🤟     |                            | S ERRORE             | I<br>sisibile salvare i dati perchè          |
| (-1. N                                | S                                               |                           | CRA                        | sono pre             | senti errori di validazione nelle            |

Le schede con errori vengono evidenziate all'utente

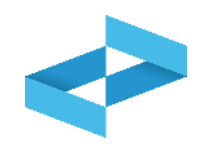

#### Conferma

Premendo **Conferma** la registrazione e' annotata nel registro di carico e scarico locale con il numero progressivo. Con apposita registrazione potranno essere apportate successivamente rettifiche o potrà essere effettuato l'annullamento. Premere Conferma per procedere oppure Annulla per interrompere.

Conferma

Annulla

Superati gli errori di validazione, l'utente deve confermare di voler salvare la registrazione. Alla conferma il carico viene annotato nel registro digitale e gli viene assegnato il numero progressivo
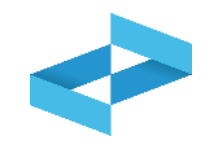

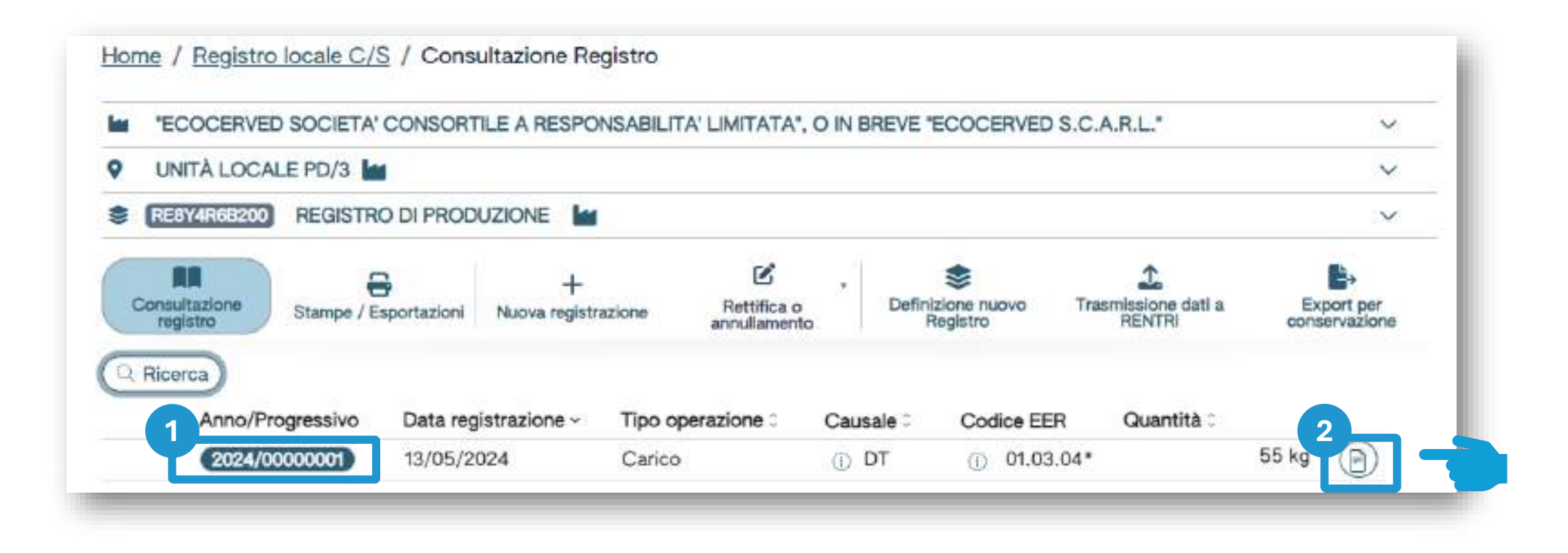

Dopo che il carico è stato salvato è possibile consultare il progressivo assegnato Per consultare il dettaglio della registrazione, clicca il tasto a destra

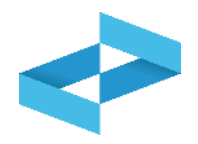

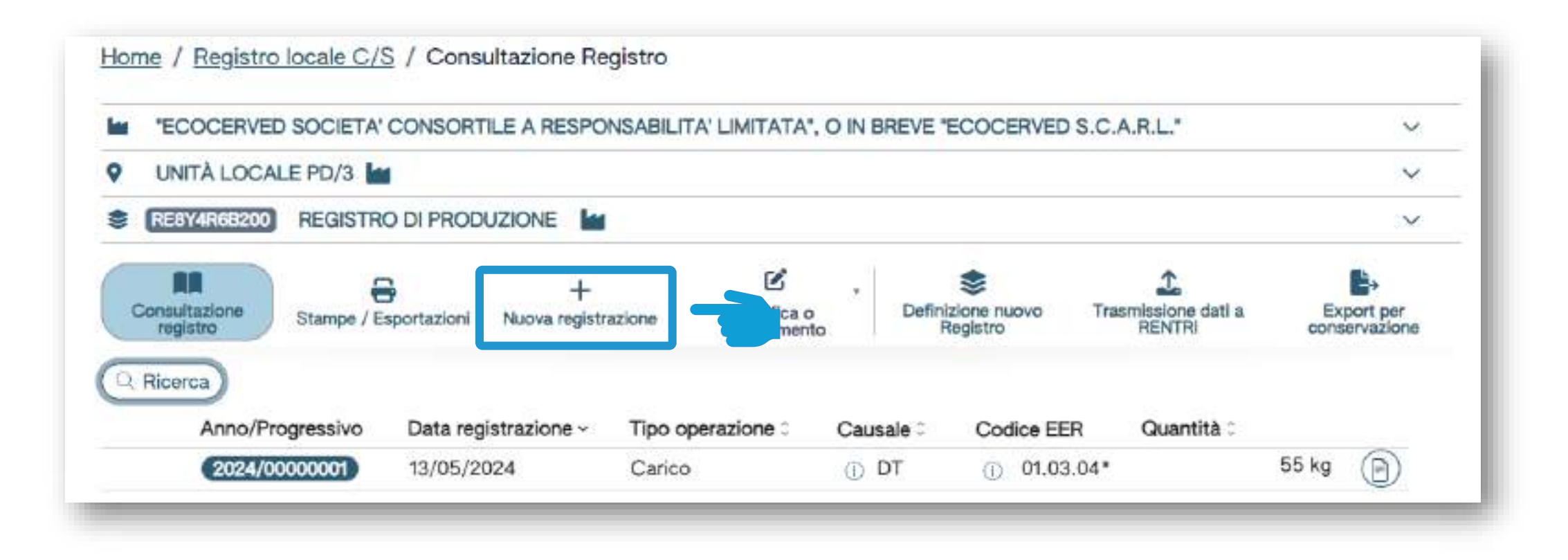

Clicca su *Nuova registrazione* per annotare una nuova registrazione sul registro digitale

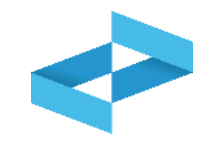

| peratore<br>nità locale                                                                                          | "ECOCERVED SOCIETA" CONS<br>Unità locale PD/3 | ORTILE A RESPONSABILITA' LIMITA | TA*, O IN BREVE "ECOCERVED S.C.A.R.L." | Lances                  |                        |
|----------------------------------------------------------------------------------------------------|-----------------------------------------------|---------------------------------|----------------------------------------|-------------------------|------------------------|
| ntificativo registro                                                                                             | REBY4R88200                                   | Attività                        |                                        | Descrizione registro    | registro di produzione |
| Werimenti operazione                                                                                             | Identificazione del rifluto                   | Integrazione PIR / Regist       | ro C/S Esito conferimento              | Provenienza del rifiuto | Annotazioni            |
|                                                                                                    |                                               | Ye a serve                      |                                        |                         |                        |
| Profilo attività                                                                                                 | Produzione di rifiuti                         | Tipo operazione                 | Scarico                                | Causale operazione      | aT - Scarico a terzi   |
|                                                                                                    |                                               |                                 |                                        |                         |                        |
| gg/mm/kass                                                                                                    | 8                                             |                                 |                                        |                         |                        |
| Tipo operazione*                                                                                                 | Causale operazione*                           |                                 |                                        |                         |                        |
| Scarico                                                                                                    | u aT - Scarloo a terzi                        | ~                               |                                        |                         |                        |
|                                                                                                    |                                               |                                 |                                        |                         |                        |
| Telenmento operazione                                                                                            |                                               |                                 |                                        |                         |                        |
| and the second second second second second second second second second second second second second second second |                                               |                                 |                                        |                         |                        |

Le schede e le informazioni da fornire sono diverse rispetto al carico

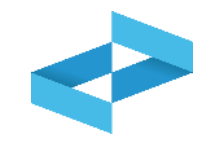

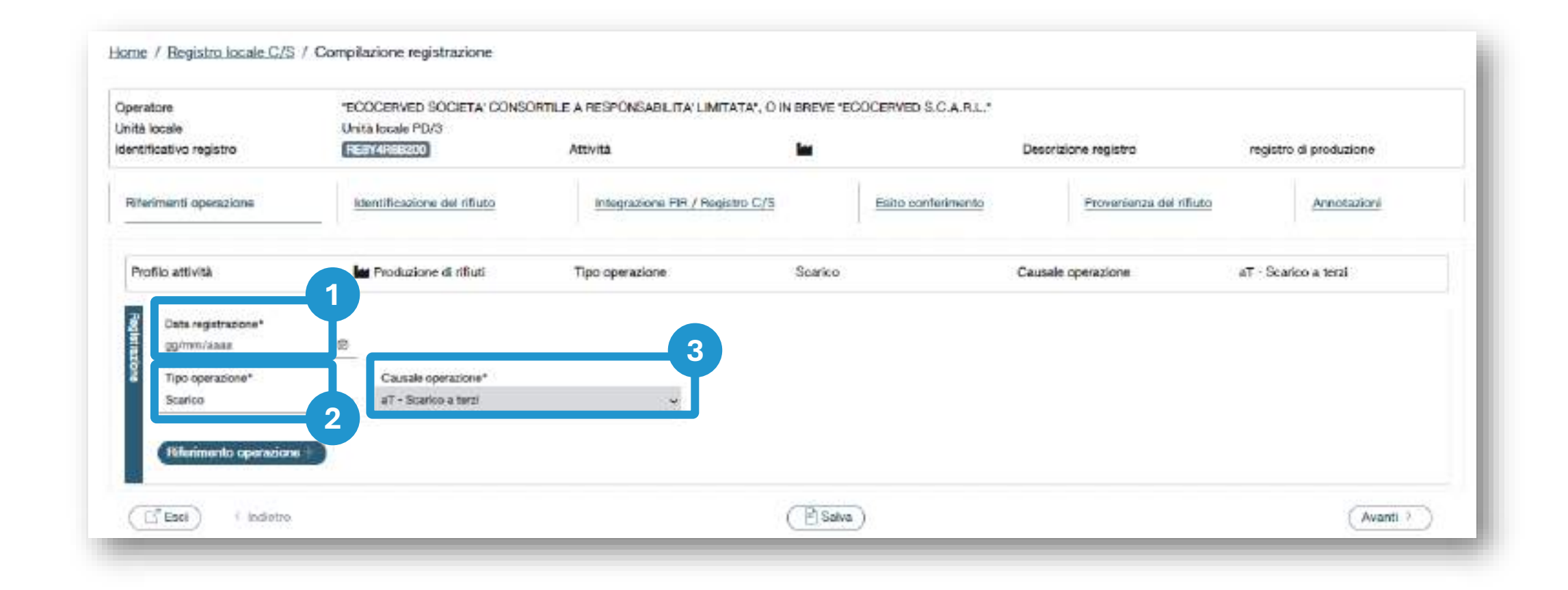

Seleziona il tipo di operazione: scarico

2

In automatico viene impostata la causale: *aT – scarico a terzi* 

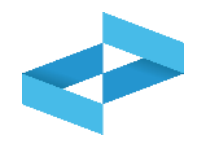

| peratore<br>nità locale                                                                    | "ECOCERVED SOCIETA" CONSC<br>Unità locale PD/3 | INTILE A RESPONSABILITA' LIMITATA', O I | N BREVE TECOCORVED S.C.A.R.L.* |                        |                        |
|--------------------------------------------------------------------------------------------|------------------------------------------------|-----------------------------------------|--------------------------------|------------------------|------------------------|
| entificativo registro                                                                      | FEBY4R00200                                    | Attività                                |                                | Descrizione registro   | registro di produzione |
| Riferimenti operazione                                                                     | Identificazione del rifiuto                    | Integrazione FIR / Registro C/S         | Esito conferimento             | Provenienza del nfiuto | Annotazioni            |
| Profilo attività                                                                           | Troduzione di rifluti                          | Tipo operazione                         | Scarico                        | Causale operazione     | aī - Scarico a terzi   |
|                                                                                            |                                                |                                         |                                |                        |                        |
| E Data registrazione*                                                                      |                                                |                                         |                                |                        |                        |
| Bolta registrazione*                                                                       | 8                                              |                                         |                                |                        |                        |
| Deta registrazione*<br>gg/mm/saas<br>Tipo operazione*                                      | Causale operazione*                            |                                         |                                |                        |                        |
| Deta registrazione*<br>gg/mm/s.ssa<br>Tipo operazione*<br>carico                           | Causale operazione*<br>• aT - Scarico a terzi  |                                         |                                |                        |                        |
| Deta registrazione*<br>gg/mm/saas<br>Tipo operazione*<br>rafico                            | Causale operazione*<br>• aT - Scarloo a terzi  | *                                       |                                |                        |                        |
| Deta registrazione*<br>gg/mm/sasa<br>Tipo operazione*<br>artico<br>Rifictimento operazione | Causale operazione*<br>• aT - Scarico a terzi  | *                                       |                                |                        |                        |
| Ceta registrazione*<br>99/mm/saas<br>Tipo operazione*<br>rarico<br>Ritenmento operazione   | Causale operazione*<br>• aT - Scarico a terzi  | ~                                       |                                |                        |                        |

| Clicca su Riferimento operazione | 2 Clicca su Seleziona da registro per<br>richiamare l'operazione di carico<br>precedentemente annotata nello<br>stesso registro digitale |
|----------------------------------|----------------------------------------------------------------------------------------------------|

2

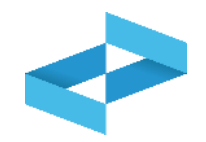

| a                                   |                             |                                  |                              |                            |                | _            |        |
|-------------------------------------|-----------------------------|----------------------------------|------------------------------|----------------------------|----------------|--------------|--------|
| ice EER<br>3.04* - sterili che poss | sono generare acido prodott | dalla lavorazione di minerale so | iforoso × × Mostra solo i ca | richi non associati ad alc | runo scarico 🛞 | 3            | icerca |
| Anno/Progressivo                    | Data registrazione ~        | Causale 0                        | Codice EER                   | Stato fisico 0             | Quantită 0     | Trasmissione | 00     |
| 2024/0000002                        | 14/05/2024                  | ① RE                             | (i) 01.03.04*                | Solido                     |                | 22 kg -      |        |
| 2024/0000001                        | 13/05/2024                  | ① DT                             | ① 01.03.04*                  | Solido                     |                | 55 kg -      |        |
|                                     |                             |                                  |                              |                            |                |              |        |

Sono consultabili i carichi con causale: DT o RE

Imposta i parametri per ricercare i carichi di interesse Clicca su *Ricerca* per individuare i carichi

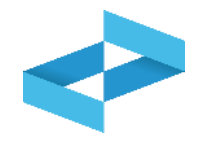

| Sono visualizzate solo le operazioni di "DT - Prodotto o detenuto nell'unità locale" e "RE - Prodotto al di fuori dell'unità locale".     Ricerca     Codice EER     01.03.04* - sterili che possono generare acido prodotti dalla lavorazione di minerale solforoso ×      Mostra solo i carichi non associati ad alcuno scarico |                  |
|----------------------------------------------------------------------------------------------------|------------------|
| Ricerca         Codice EER         01.03.04* - sterili che possono generare acido prodotti dalla lavorazione di minerale solforoso         X *         Mostra solo i carichi non associati ad alcuno scarico                                                                                                    |                  |
| Codice EER<br>01.03.04* - sterili che possono generare acido prodotti dalla lavorazione di minerale solforoso × ✓ Mostra solo i carichi non associati ad alcuno scarico 🛞                                                                                                    |                  |
|                                                                                                    |                  |
| Anno/Progressivo Data registrazione - Causale Causale Codice EER Stato fisico Cuantità Cuantità C                                                                                                    | Trasmissione 0 0 |
| 2024/00000002 14/05/2024 () RE () 01.03.04* Solido                                                                                                    | 22 kg -          |
| 2024/00000001 13/05/2024 () DT () 01.03.04* Solido                                                                                                    | 55 kg -          |

Consulta i carichi annotati sul registro digitale che possono essere associati allo scarico

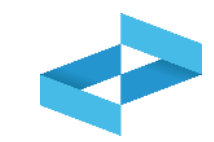

| Sele    | ziona Registrazione                                   |                             |                                            |                            |                          |                 |       | ×                |
|---------|-------------------------------------------------------|-----------------------------|--------------------------------------------|----------------------------|--------------------------|-----------------|-------|------------------|
| 0       | ) Sono visualizzate solo                              | o le operazioni di "DT - Pr | odotto o detenuto nell'unità locale" e "Ri | E - Prodotto al di fuori d | dell'unità locale".      |                 |       |                  |
| Ricerca | icerca<br>Codice EER<br>01.03.04* - sterili che posse | ono generare acido prodotti | dalla lavorazione di minerale solforoso    | × Y Mostra solo i cari     | chi non associati ad alc | uno scarico 🛞 📄 |       |                  |
| 0       | Anno/Progressivo                                      | Data registrazione ~        | Causale 0                                  | Codice EER                 | Stato fisico 0           | Quantità 0      |       | Trasmissione 🖸 🗘 |
| 0       | 2024/0000002                                          | 14/05/2024                  | ① RE                                       | ① 01.03.04*                | Solido                   |                 | 22 kg |                  |
|         | 2024/00000001                                         | 13/05/2024                  | ① DT                                       | ① 01.03.04*                | Solido                   |                 | 55 kg | -                |
| 2 righ  | e totali 0 Movimenti seleziona                        | ati                         |                                            |                            |                          |                 |       | Chiudi Conferma  |

Il sistema non effettua il calcolo delle giacenze quindi per ogni carico viene mostrata la quantità annotata nel registro

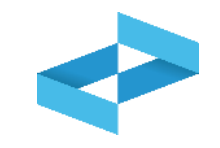

| e EER                   |                             |                                    |                              |                           |                  |                  |
|-------------------------|-----------------------------|------------------------------------|------------------------------|---------------------------|------------------|------------------|
| .04* - sterili che poss | ono generare acido prodotti | dalla lavorazione di minerale solf | oroso 🗙 👻 Mostra solo i cari | ichi non associati ad alc | suno scarico 🛞 📃 |                  |
|                         |                             |                                    |                              |                           |                  |                  |
| Anno/Progressivo        | Data registrazione *        | Causale 0                          | Codice EER                   | Stato fisico C            | Quantita 0       | Trasmissione 😡 🗢 |
| 2024/0000002            | 14/05/2024                  | ① RE                               | ① 01.03.04*                  | Solido                    |                  | 22 kg -          |
| 2024/00000001           | 13/05/2024                  | ① DT                               | ① 01.03.04*                  | Solido                    |                  | 55 kg -          |
|                         |                             |                                    |                              |                           |                  |                  |

| 1 |                             |
|---|-----------------------------|
|   | Seleziona uno o più carichi |

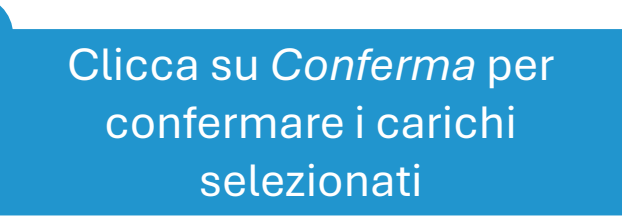

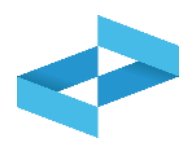

| Rio | erna             |                      |         |             |                       |                       |             |                 |
|-----|------------------|----------------------|---------|-------------|-----------------------|-----------------------|-------------|-----------------|
| <   | Codice EER       |                      |         |             |                       |                       |             |                 |
| [   | Scegli]          |                      |         | Mostra solo | o le registrazioni no | n associate ad alcuno | (9          | Ricerca) (Puli: |
|     |                  |                      |         | scarico     |                       | 8                     |             |                 |
|     | Anno/Progressivo | Data registrazione ~ | Causale |             | Codice EER            | Quantità 0            | Trasmission | e 🖸 🗧           |
|     | 2024/0000002     | 10/05/2024           | ① DT    |             | ① 01.01.02            |                       | 800 kg -    |                 |
|     | 2024/00000001    | 09/05/2024           | () RE   |             | ① 01.03.06            |                       | 80 kg -     |                 |

Il sistema non consente di selezionare più carichi dove il Codice EER non coincide

#### Il riferimento al carico viene riportato nello scarico

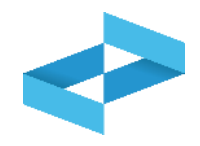

| and locate                        | "ECOCERVED SOCIETA" CONSO                                | RTILE A RESPONSABILITA' LIMITATA', O IN BREVE "                                | ECOCERVED S.C.A.R.L.*  |                         |                        |
|-----------------------------------|----------------------------------------------------------|--------------------------------------------------------------------------------|------------------------|-------------------------|------------------------|
| ntificativo registro              | RESY4R6ER00                                              | Attwita in                                                                     | Desc                   | rizione registro        | registro di produzione |
| liferimenti operazione            | Identificazione del rifiuto                              | Integrazione FIR / Registro C/S                                                | Enito conterimento     | Provenienza del rifiuto | Annotazioni            |
| Profilo attività<br>Codice EER    | Produzione di fifiuti<br>01.03.04* - sterili che possono | Tipo operazione Sca<br>generare acido prodotti dalla lavorazione di minerale s | rico Causi<br>Olforoso | ele operazione          | aT - Scarico a terzi   |
| Data registrazione*<br>15/05/2024 | B                                                        |                                                                                |                        |                         |                        |
| Tipo opinazione*<br>Scarico       | Ceutale operazione*<br>• aT - Scarlou a terzi            | ×                                                                              |                        |                         |                        |
| Riferimento operazione            | (2024/00000002 ( <u>)</u> )                              |                                                                                |                        |                         |                        |
|                                   |                                                          |                                                                                |                        |                         |                        |

Alla conferma viene riportato nello scarico il riferimento al carico selezionato (o ai carichi selezionati)

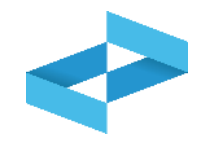

| Inità locale                                                         | "ECOCERVED SOCIETA' CONSC<br>Unità locale PD/3 | INTILE A RESPONSABILITA LIMITATA", O I | N BREVE TECOCERVED S.C.A.R.L.* |                        |                        |
|----------------------------------------------------------------------|------------------------------------------------|----------------------------------------|--------------------------------|------------------------|------------------------|
| lentificativo registro                                               | FIELITY 4PROB200                               | Attività                               | <b>H</b>                       | Descrizione registro   | registro di produzione |
| Riferimenti operazione                                               | Identificazione del rifiuto                    | Integrazione FIR / Registro C/S        | Esito conferimento             | Provenienza del nfluto | Annotazioni            |
| Profilo attività                                                     | Produzione di rifiuti                          | Tipo operazione                        | Scarico                        | Causale operazione     | aīt - Scarico a terzi  |
|                                                                      |                                                |                                        |                                |                        |                        |
|                                                                      |                                                |                                        |                                |                        |                        |
| gg/mm/saas                                                           | 0                                              |                                        |                                |                        |                        |
| gg/mm/saas<br>Tipo operatione*                                       | Causale operazione*                            |                                        |                                |                        |                        |
| 38/mm/saaa<br>Tipo operatione*<br>Scarico                            | Causale operazione*                            |                                        |                                |                        |                        |
| gg/mm/saaa<br>Tipo operazione*<br>Scarico                            | Causale operazione*<br>aT - Scarloo a terat    |                                        |                                |                        |                        |
| gg/mm/saaa<br>Tipo operazione*<br>Scarico<br>Riferimentio operazione | Caunste operazione*                            | *                                      |                                |                        |                        |
| gg/mm/saaa<br>Tipo operatione*<br>Scarico<br>Rifetimento operatione  | Causale operazione*<br>aT - Scarico a terzi    | *                                      |                                |                        |                        |

1 Clicca su *Riferimento operazione*  2 Clicca su *Inserimento manuale* per inserire un carico annotato nel vecchio registro cartaceo

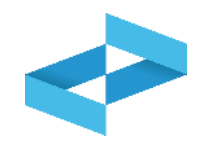

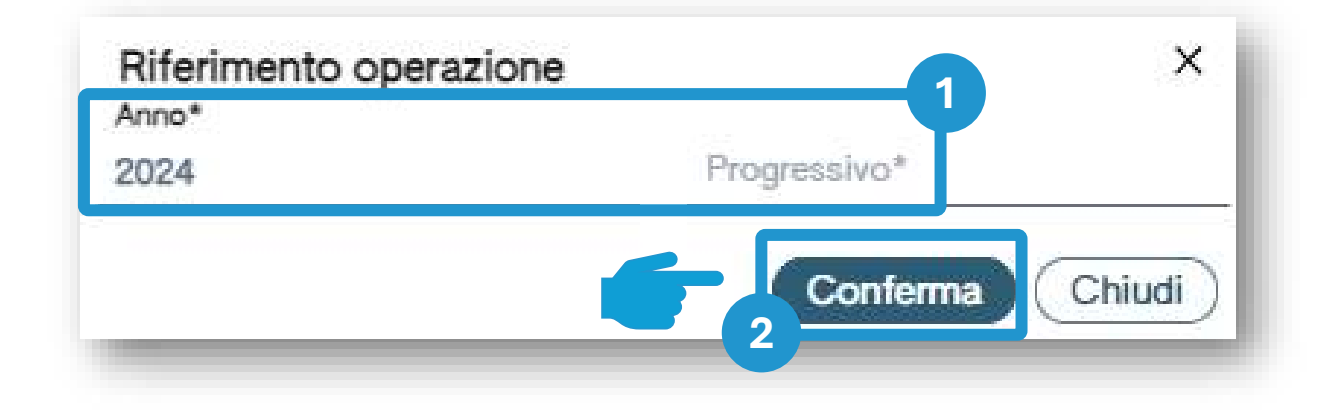

Indica l'anno e il numero progressivo del carico annotato nel vecchio registro cartaceo 2 Clicca su *Conferma* per confermare l'anno e il progressivo indicato

#### Il riferimento al carico viene riportato nello scarico

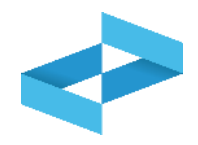

| lande la la la la la la la la la la la la la | "ECOCERVED SOCIETA" CONSO    | RTILE A RESPONSABILITA' LIMITATA', O IN | BREVE 'ECOCERVED S.C.A. | RL*                         |                        |
|----------------------------------------------|------------------------------|-----------------------------------------|-------------------------|-----------------------------|------------------------|
| ificativo registro                           | RESY4R65200                  | Attwita                                 |                         | Descrizione registro        | registro di produzione |
| arimenti operazione                          | identificazione del nificito | Integrazione FIR / Registro C/S         | Esito confe             | erimento Provenienza del ni | Annotazioni            |
| tofilo attività                              | Produzione di rifiuti        | Tipo operazione                         | Scarico                 | Caussie operazione          | aT - Scarico a terzi   |
| Data registrazione*                          |                              |                                         |                         |                             |                        |
| 15/05/2024                                   | Ð                            |                                         |                         |                             |                        |
| Tipo operazione*                             | Causale operazione*          |                                         |                         |                             |                        |
| Boarloo                                      | eT · Scarloo a terzi         | *                                       |                         |                             |                        |
|                                              |                              |                                         |                         |                             |                        |
| 1 ( )                                        | 1 2024/0000085 (2)           |                                         |                         |                             |                        |
| Rifesimento operazione                       |                              |                                         |                         |                             |                        |
| Rifeimento operazione                        |                              |                                         |                         |                             | 2                      |

Alla conferma il riferimento al carico annotato sul registro cartaceo viene riportato sullo scarico

Clicca su *Avanti* per passare alla scheda successiva

# Scarico: identificazione del rifiuto compilata in automatico

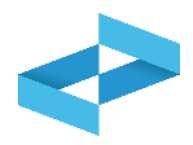

| eratore<br>ità locale<br>intificativo registro | "ECOCERVED SOCIETA' CONSORTILE A<br>Unità locale PD/3<br>RESY4R66200 | RESPONSABLITA' LIMITATA', O IN BRE                             | VE "ECOCERVED S.C.A.R   | L*    | Descrizione registro                         | registro di produzione |        |
|------------------------------------------------|----------------------------------------------------------------------|----------------------------------------------------------------|-------------------------|-------|----------------------------------------------|------------------------|--------|
| liferimenti operazione                         | Identificazione dei rifluto                                          | Integrazione FIR / Registro C/S                                | Esito conferi           | nento | Provenienza del rifluto                      | Annotazioni            |        |
| Profilo attività<br>Codice EER                 | In Produzione di rifiuti<br>01.03.04* - sterik che possono generare  | Tipo operazione<br>acido prodotti dalla lavorazione di mineral | Scarico<br>le aolforoso |       | Causale operazione                           | aT - Scarico a terzi   |        |
| Codice EER*<br>01.03.04* - sterili che possono | generare scido prodotti dalla lavorazione di minerale                | asilorsas                                                      |                         | X v   | Provenienza*<br>Speciale                     |                        | x      |
| Descrizione dat tiliuto (j)                    |                                                                      |                                                                |                         |       | Carstt. di periosio (HP)*<br>* HP06 (* HP07) |                        | ×      |
| Stato físico*<br>Solido                        | ж.~                                                                  | Quantità*<br>22                                                | UM<br>kg                | × .   | Cestinato a"<br>[Scogi]                      |                        | 2      |
| Esci) (Indietro)                               |                                                                      | (                                                              | 🖻 Salva )               |       |                                              | 2                      | anti > |
| 1                                              |                                                                      |                                                                |                         |       |                                              |                        |        |
| Se il carico<br>presente                       | a cui lo scarico fa riferimo<br>sul registro questa schec            | ento è<br>la è                                                 |                         |       | Clicca su <i>Avanti</i> pe                   | r passare alla         |        |
| compilata in                                   | automatico e l'utente ind                                            | ica solo                                                       |                         |       | scheda succ                                  | cessiva                |        |

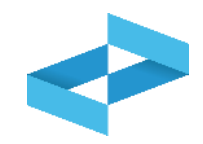

| tificativo registro                             | REBY4R68200                                                      | Attività                                                        | <b>1</b>                   |            | Descrizione registro                        | registro-di produzione |
|-------------------------------------------------|------------------------------------------------------------------|-----------------------------------------------------------------|----------------------------|------------|---------------------------------------------|------------------------|
| ferimenti operazione                            | Identificazione dei rifluto                                      | Integrazione FIR / Registro C/S                                 | Esito conferime            | nto        | Provenienza del rifluto                     | Annotazioni            |
| rofiio attività<br>Codice EER                   | In Produzione di niliuti<br>01.03.04* - sterili che possono gene | Tipo operazione<br>rare acido prodotti dalla lavorazione di mir | Scarico<br>erale solforoso |            | Causale operazione                          | aT - Scarico a terzi   |
| Codice EER*<br>01.03.04* - sterië che possono g | enerare acido prodotti dalla lavorazione di min                  | enale aphorono                                                  |                            | <b>x</b> v | Provenienza*<br>Speciale                    | * •                    |
| Descrizione dat rituso (J)                      |                                                                  |                                                                 |                            |            | Carstt. di pericolo (HP)*<br>(*HP06 (*HP07) |                        |
| Stato físico*<br>Bolido                         |                                                                  | Quantità*<br>× • 22                                             | UM*<br>kg                  | × •        | Destinato x*<br>(Scogii)                    | 2                      |

Il sistema recupera le quantità dei carichi selezionati ma non aggiorna le giacenze

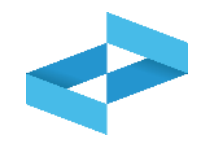

| Operatore                              | "ECOCENVED SOCIETA CON<br>S.C.A.R.L."                      | SONTILE A NESPONSABILITA' L                                                          | IMITATA", O IN B             | NEVE TECOCETIVED     |                     |         |                  |
|----------------------------------------|------------------------------------------------------------|--------------------------------------------------------------------------------------|------------------------------|----------------------|---------------------|---------|------------------|
| Inità locale<br>dentificativo registro | Unità locale PD/3<br>(REEVAREERO)                          | Attivita                                                                             | lat                          | c.                   | escrizione registro | regist  | ro di produzione |
| Riferimenti openszione                 | Identificazione del rifiuto                                | Integrazione FIR / Regis                                                             | tro C/S                      | Bilto conferimento   | Provanianza dal     | liffuto | Antiotazioni     |
| Profilo attività<br>Codice EER         | in Produzione di rifiuti<br>01.03.04* - sterili che possor | Tipo operazione<br>to operaze acido prodotti dalla la<br>2<br>Data inicio trasporto* | Scarico<br>avorazione di mir | C<br>erale solforoso | ausale operazione   | at - Se | arico a terzi    |
| Rimuovi integrazione i                 | Trasporto transfron                                        | gg/mm/aaaa                                                                           | 2                            |                      |                     |         |                  |
| Rimucul Integratione I                 | RR / Registro C/S                                          |                                                                                      | CBas                         |                      |                     |         | 4                |

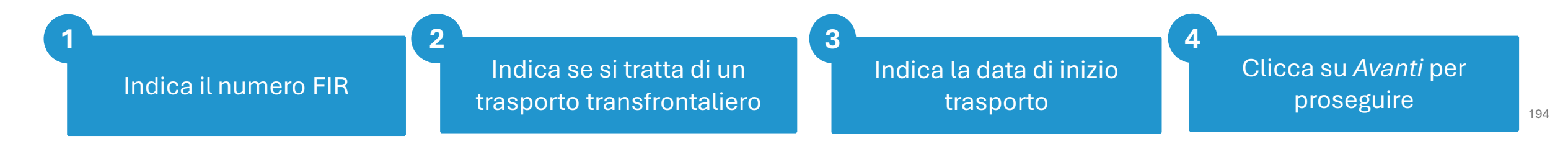

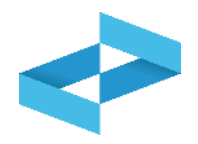

| Operatore                              | *ECOCERVED SOCIETA/ CONSO<br>S.C.A.R.L.*                      | MITILE A RESPONSABILITA'L                          | IMITATA", O IN E             | INEVE TECOCENVED  |                      |            |                         |
|----------------------------------------|---------------------------------------------------------------|----------------------------------------------------|------------------------------|-------------------|----------------------|------------|-------------------------|
| inità locale<br>Sentificativo registro | Unità locale PD/3<br>REEY4R68200                              | Attivita                                           | las.                         |                   | Descrizione registro | registro   | di produzione           |
| Riferimenti operazione                 | Identificazione del rifiuto                                   | Integrazione FIR / Regis                           | itro C/S                     | Bato conferimento | Provenienza da       | rifluto    | Ansotazioni             |
| Profilo attività<br>Codice EER         | er Produzione di rifiuti<br>01.03.04* - sterili che possono : | Tipo operazione<br>generare acido prodotti dalla l | Scarico<br>avorazione di mir | verale solforoso  | Causale operazione   | aT - Scark | to <mark>a</mark> terzi |
| Numero FIB*                            | Trasporto transfrontal.                                       | Data inizio trasporto*<br>                         | 2                            |                   |                      |            |                         |
| 1<br>Rimuovi integrazione I            | R / Registro C/S                                              |                                                    |                              |                   |                      |            |                         |
|                                        | 0                                                             |                                                    | (P) Salva                    | 6                 |                      | _          | (Avanti >               |

Se il trasporto NON è accompagnato dal FIR l'utente seleziona *Rimuovi Integrazione FIR/Registro c/s* e non dovrà indicare i dati del FIR

Clicca su *Avanti* per proseguire

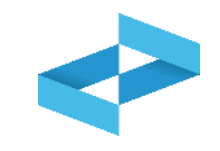

| peratore                       | "ECOCERVED SOCIETA' CON<br>S.C.A.R.L."                               | SORTILE A RESPONSABILITA                          | UMITATA", O IN                 | BREVE "ECOCERVED   |                    |                        |
|--------------------------------|----------------------------------------------------------------------|---------------------------------------------------|--------------------------------|--------------------|--------------------|------------------------|
| dentificativo registro         | RESY4735200                                                          | Attività                                          | las                            | Desk               | crizione registro  | registro di produzione |
| Riferimenti operazione         | Identificazione del rifiuto                                          | Integrations FIR / Re                             | gistro C/S                     | Exito conferimento | Provenisava del ni | futo Annotazioni       |
| Profilo attività<br>Codios EER | Produzione di rilliuti<br>01.03.04 <sup>4</sup> - sterili che possor | Tipo operazione<br>no generare acido prodotti dal | Scarico<br>a lavorazione di mi | Caus               | ale operazione     | aT - Scarico a terzi   |
| Aggiungi esito conferio        | mento 🛞 🗖                                                            |                                                   |                                |                    |                    |                        |
|                                | 3                                                                    |                                                   | (Dec                           | 2                  |                    | Canada                 |

Clicca su *Aggiungi Esito Conferimento* se il produttore ha ricevuto la copia completa del FIR con l'esito del conferimento

2

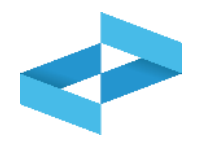

|                                    | "ECOCERVED SOCIETA' CON                                    | SORTILE A RESPONSABILITA' LIMIT                           | ATA", O IN BREVE "ECOCERVED             |                        |                        |
|------------------------------------|------------------------------------------------------------|-----------------------------------------------------------|-----------------------------------------|------------------------|------------------------|
| nita locale                        | Unità locale PD/3                                          |                                                           |                                         |                        |                        |
| ientificativo registro             | RESY4REE200                                                | Attività                                                  |                                         | Descrizione registro   | registro di produzione |
| Rileriment operazions              | Identificazione del rifiuto                                | Integracione FIR / Registro                               | C/S Esito conferimento                  | Provenienza del rifiut | o Arnotacioni          |
| Profilo attività<br>Codice EER     | Mr Produzione di rifiuti<br>01.03.04* - sterili che possor | Tipo operazione<br>no generare acido prodotti dalla lavor | Scarico<br>azione di minerale solforoso | Causale operazione     | a'T - Scarico a terzi  |
| Data fine trasporto*<br>gg/mm/aaaa | 😨 Pisso verificalm a destina                               | 2<br>.* *8                                                |                                         |                        |                        |
| Respingimento                      |                                                            |                                                           |                                         |                        |                        |
|                                    | ento Ø                                                     |                                                           |                                         |                        |                        |
| 3 muovi esito conferim             |                                                            |                                                           |                                         |                        |                        |

Indica il peso verificato a destino in kg

Indica l'eventuale respingimento

# Scarico con respingimento

Sel

resp

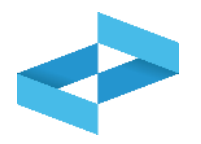

| Operatore<br>Unità locale<br>Identificativo registro                                   | *ECOCERVED SOCIETA' CON<br>S.C.A.P.L.*<br>Unita locale PD/3<br>FESTANCERO | SORTLE A RESPONSABILITA                             | 'UMITATA', O IN BR               | EVE "ECOCERVED        | rizione registro | registro di  | li produzione |
|----------------------------------------------------------------------------------------|---------------------------------------------------------------------------|-----------------------------------------------------|----------------------------------|-----------------------|------------------|--------------|---------------|
| Riferimenti operazione                                                                 | Identificazione del rifluto                                               | Integrazione FIR / Re-                              | gistro C/S                       | Esito conferimento    | Provenienza del  | ratiute      | Acostazioni   |
| Profilo attività<br>Codice EER                                                         | Produzione di rifiuti<br>01.03.04* - sterii che possor                    | Tipo operazione<br>ro generare acido prodotti dalla | Scarico<br>a lavorazione di mine | Caus<br>ale solforoso | ie operazione    | aT - Scarico | o a terzi     |
| Data fine trasporto*<br>gg/rem/tease                                                   | <ul> <li>Peno senficuto a destine</li> </ul>                              | er kg                                               |                                  |                       |                  |              |               |
| Respingimento                                                                          |                                                                           |                                                     |                                  |                       |                  |              |               |
|                                                                                        |                                                                           |                                                     |                                  | 2                     |                  |              |               |
| Tipologia respingimento<br>(Scepi)                                                     | e D Guernit                                                               | a*                                                  | UM<br>(Scegii)                   | 2                     | 540<br>-         |              |               |
| Tipologia respingimento<br>[Soegil]<br>Causate*<br>[Soegil]                            | Ciencia<br>Ciencia                                                        | a*<br>E (altro)                                     | UM<br>(Scegii)                   | 2                     | •                |              |               |
| Tipologia respingimento<br>(Soegli)<br>Causele*<br>(Soegli)<br>Filmuovi esito conferim | Gazenda<br>Gazenda<br>Gazenda<br>Calanda<br>Nento                         | a*<br>e (ultro)                                     | UM<br>(Scegil)                   | 2                     |                  |              |               |
| Tipologia respingimento<br>(Scepi)<br>Causale*<br>(Scepi)<br>Rimucovi esito conferior  |                                                                           | a*<br>± (ultro)                                     | UM<br>(Scegii)                   | 2                     |                  |              | 4<br>Avanti > |
| Tipologia respingimento<br>(Sorgi)<br>Causale*<br>(Sorgi)<br>Rimucivi esito conferior  | Cianda<br>Cianda<br>nento                                                 | a*<br>E (altro)                                     | UM<br>[Scegii]<br>P Salva        | 2                     |                  | <b>4</b>     | Avanti        |

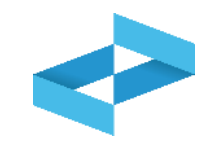

| Operatore                      | *ECOCERVED SOCIETA' CON                                   | SORTILE A RESPONSABILITA                          | LIMITATA", O IN E                | REVE "ECOCERVED         |                         |                                  |
|--------------------------------|-----------------------------------------------------------|---------------------------------------------------|----------------------------------|-------------------------|-------------------------|----------------------------------|
| Unità locale                   | Unità locale PD/3                                         |                                                   |                                  |                         |                         |                                  |
| identificativo registro        | RESY4RISB200                                              | Attività                                          | -                                | Des                     | orizione registro regis | tro di produzione                |
| Riferimenti operazione         | Identificazione del rifiuto                               | Integrazione FIR / Re                             | igistro C/S                      | Esito conferimento      | Provenienza del rifluto | Annotazioni                      |
| Profilo attività<br>Codice EER | In Produzione di riffuti<br>01.03.04* - sterië che possor | Tipo operazione<br>lo generare acido prodotti dal | Scarico<br>la lavorazione di mir | Caus<br>erais sofforoso | ale operazione aT - S   | carlico a terzi                  |
| 1<br>Aggiungi destinatario     | o                                                         |                                                   |                                  |                         |                         |                                  |
|                                |                                                           |                                                   | 55                               |                         |                         | 2                                |
|                                |                                                           |                                                   | 1000000                          |                         |                         | CONTRACTOR AND A CONTRACTOR OF A |

| Se il trasporto non è accompagnato        |
|-------------------------------------------|
| dal formulario, l'utente seleziona        |
| Aggiungi destinatario per inserire i dati |
| del destinatario del rifiuto              |

### **2** Clicca su *Avanti* per proseguire

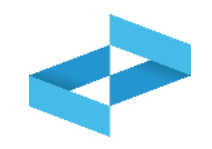

| Operatore<br>Inità locale      | *ECOCERVED SOCIET# CON<br>S.C.A.N.L.*<br>Unità locale PD/3 | SORTILE A RESPONSABILITA' LIMIT                          | TATA", O IN B                         | REVE "ECOCERVED    |                      |                      |       |
|--------------------------------|------------------------------------------------------------|----------------------------------------------------------|---------------------------------------|--------------------|----------------------|----------------------|-------|
| dentificativo registro         | REDY4R00200                                                | Attività                                                 | -                                     |                    | Descrizione registro | ngisbo di produzi    | ane . |
| Riferimenti operazione         | identificazione del rifiuto                                | Integrazione EIR / Registro.                             | <u>C/S</u>                            | Esito conferimento | Provenienza del r    | fiute Annota         | zioni |
| Profilo attività<br>Codice EER | Produzione di rifluti<br>01.03.04* - sterili che possor    | Tipo operazione<br>to generare acido prodotti dalla lavo | Scarico<br>razion <del>e</del> di min | erale solforoso    | Causale operazione   | aT - Scarico a terzi |       |
| 200                            | 1                                                          |                                                          |                                       |                    |                      |                      |       |
| Annistazioni<br>2              | T                                                          |                                                          |                                       |                    |                      |                      |       |
|                                |                                                            |                                                          |                                       |                    |                      |                      | - 2   |
| 10 10 10 10                    |                                                            | 2                                                        |                                       |                    | _                    |                      |       |

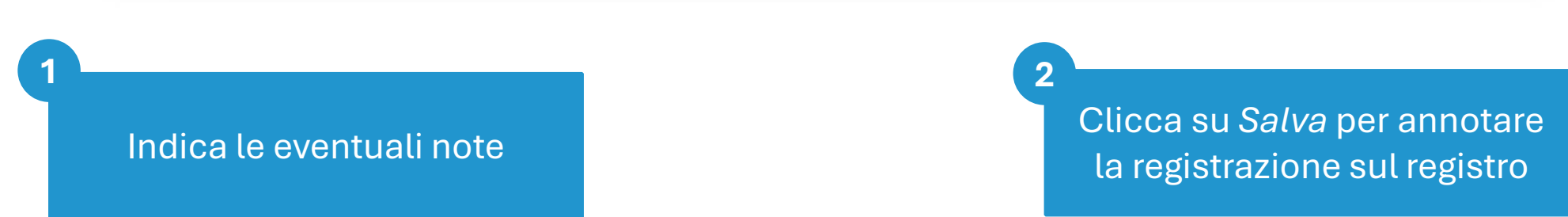

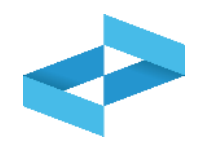

#### Conferma

Premendo Conferma la registrazione e' annotata nel registro di carico e scarico locale con il numero progressivo. Con apposita registrazione potranno essere apportate successivamente rettifiche o potrà essere effettuato l'annullamento. Premere Conferma per procedere oppure Annulla per interrompere.

Superati gli errori di validazione, l'utente deve confermare di voler salvare la registrazione. Alla conferma lo scarico viene annotato nel registro digitale e gli viene assegnato il numero progressivo

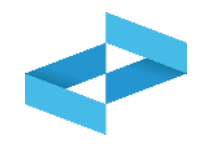

| "ECOCERVED SOCIETA       | CONSORTILE A RESPO   | NSABILITA' LIMITATA'     | , O IN BREVE "E      | COCERVED       | S.C.A.R.L."                     |                            |                          | ~     |
|--------------------------|----------------------|--------------------------|----------------------|----------------|---------------------------------|----------------------------|--------------------------|-------|
| UNITÀ LOCALE PD/3        | <b>1</b>             |                          |                      |                |                                 |                            |                          | ~     |
| REBY4R68200 REGISTR      |                      |                          |                      |                |                                 |                            |                          | ~     |
| Consultazione registro S | tampe / Esportazioni | +<br>Nuova registrazione | C<br>Rettifica o ann | *<br>ullamento | S<br>Definizione nuovo Registro | Trasmissione dati a RENTRI | Export per conservazione |       |
| Anno/Progressivo         | Data registrazione ~ | Tipo operazione 0        | Causale 0            | Codice         | EER Quantità 0                  | Trasmissione 3 0           | Rif. op. ≎               | 2     |
| 2024/0000003             | 15/05/2024           | Scarico                  | ) aT                 | ① 01           | .03.04*                         | 22 kg -                    | 2024/0000                | 0002  |
| 2024/0000002             | 14/05/2024           | Carico                   | () RE                | ① 01           | .03.04*                         | 22 kg -                    |                          | - (6) |
| 2024/00000001            | 13/05/2024           | Carico                   | (i) DT               | ① 01           | .03.04*                         | 55 kg -                    |                          | - (F) |

Dopo che lo scarico è stato salvato è possibile consultare il progressivo assegnato Clicca sul tasto a destra per consultare il dettaglio della registrazione

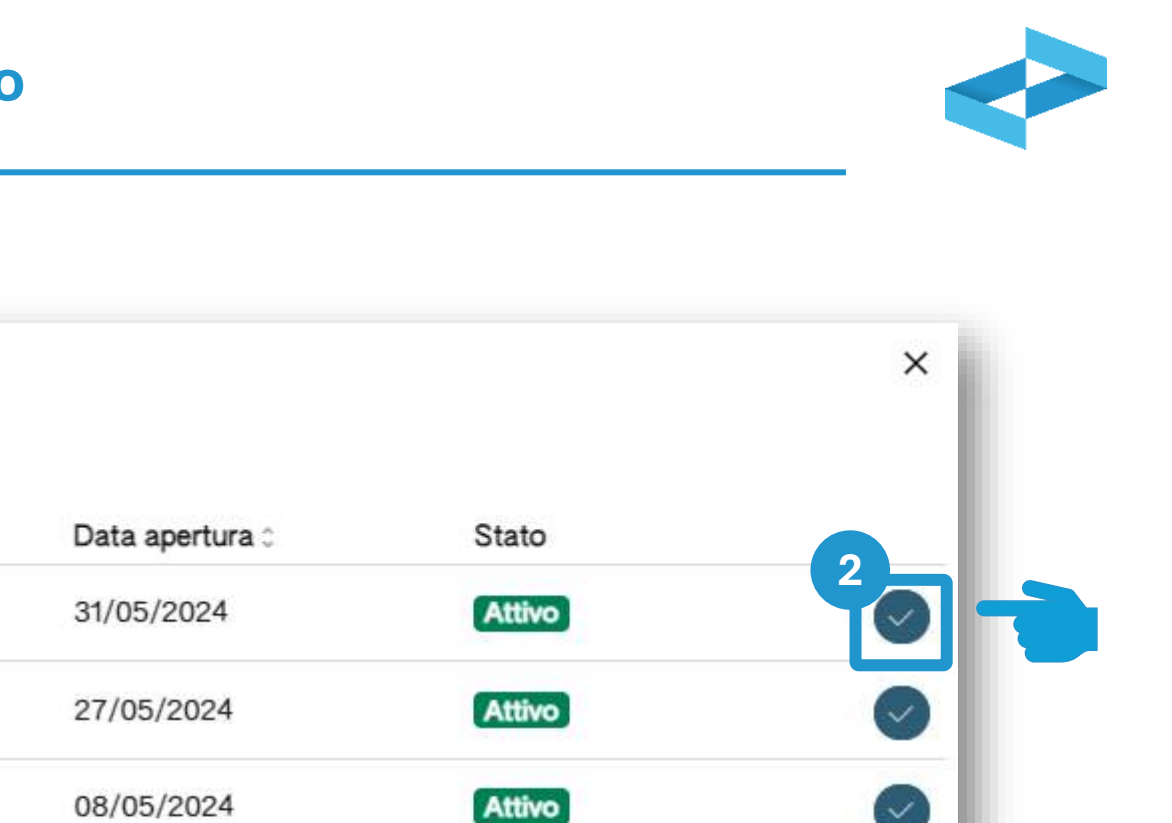

#### Elenco registri locali di carico e scarico aperti nell'unità locale

Descrizione :

Righe per pagina 20 ~ Stato Attivo

registro di trasporto

test trasporto MC

testo registro prova

× ×

08/05/2024

2

Attività

.

60

.

4

4 righe totali

+ Nuovo Registro

Identificativo 0

R7CCC1KJ900

**RPNAPBYGZ00** 

R18D5U44V00

RNM36564J00

Clicca sulla spunta per selezionare il registro

Attivo

Individua nell'elenco il registro aperto per attività di trasporto Chiudi

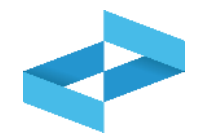

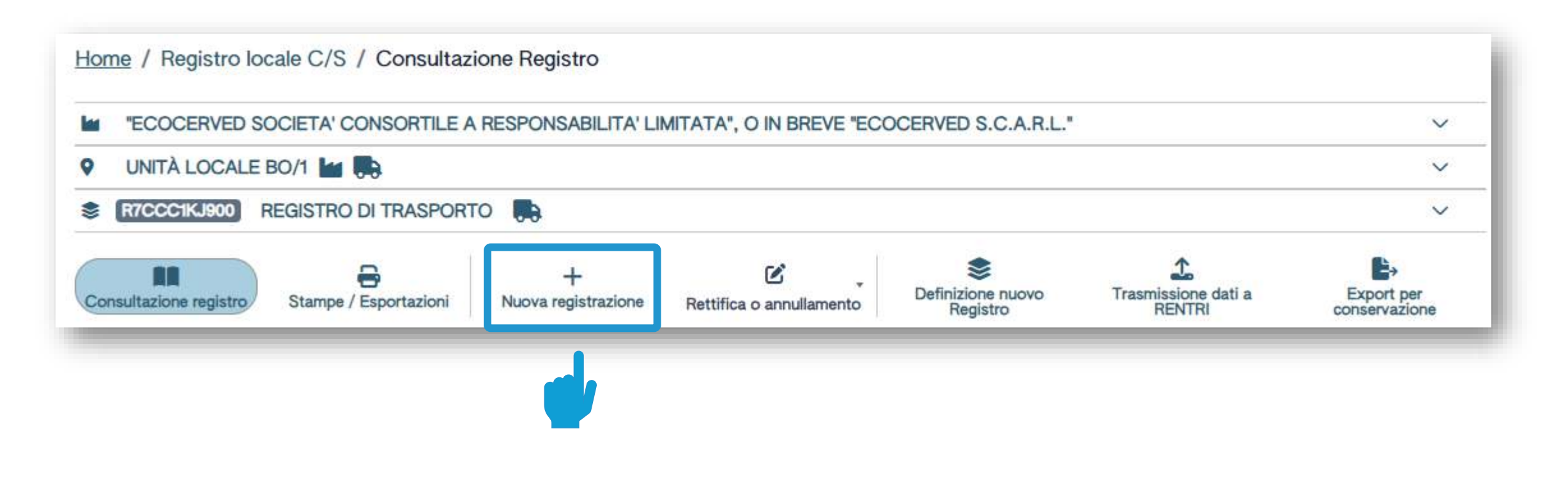

Clicca su *Nuova registrazione* per effettuare la prima annotazione sul registro del trasportatore

# Trasportatore: compilazione guidata della registrazione

|--|

| Opera<br>Unità I | tore<br>ocale                        | "ECC<br>BRE<br>Unit | OCERVED SOCIET,<br>VE "ECOCERVED \$<br>à locale BO/1 | A' CONSORTILE | A RESPONSABILITA' LIMITATA'', O | N Descriptions realistes              | minto di toccoste                       |
|------------------|--------------------------------------|---------------------|------------------------------------------------------|---------------|---------------------------------|---------------------------------------|-----------------------------------------|
| Riter            | imenti operazione                    |                     | Identificazione o                                    | tel rifiuto   | Integrazione FIR / Registro C/S | Esito conferimento                    | Annotazioni                             |
| Pro              | filo attivîtă                        |                     | Trasporto di rifiut                                  | Tipo operaz   | zione Carico & Scarico          | Causale operazione                    | T*aT - Trasporto                        |
| Registrazio      | Data registrazione*<br>gg/mm/asaa    | •                   |                                                      |               |                                 |                                       |                                         |
| 3                | Tipo operazione*<br>Carico & Scarico | *                   | Causale operazion<br>T*aT - Trasporto                | •*            | <b>v</b>                        |                                       |                                         |
| (                | <sup>27</sup> Esci                   | letro               |                                                      |               | Salva                           |                                       | (Avanti >                               |
| n alt            | to è riportato                       | l'ope               | eratore, l'unita                                     | à             |                                 | 2 La compilazione<br>più passaggi. Le | è guidata e si cor<br>schede e le infor |

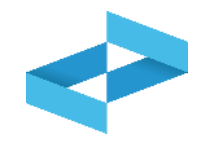

| Unità locale<br>Identificativo registro | ECOCERVED SOCIETA' CONS<br>BREVE "ECOCERVED S.C.A.R.I<br>Jnità locale BO/1<br>R7CCCIKJB00 Atti | ORTILE A RESPON | ISABILITA' LIMITATA', O IN | Descrizione registro | registro di trasporto |
|-----------------------------------------|------------------------------------------------------------------------------------------------|-----------------|----------------------------|----------------------|-----------------------|
| Riferimenti operazione                  | Identificazione del rifiuto                                                                    | integra         | zione FIR / Registro C/S   | Esito conferimento   | Annotazioni           |
| Profilo attività                        | Trasporto di rifiuti Tip                                                                       | o operazione    | Carico & Scarico           | Causale operazione   | T*aT - Trasporto      |
| gg/mm/aaaa E                            |                                                                                                | 2               |                            |                      |                       |
| Tipo operazione*<br>Carico & Scarico    | Causale operazione*<br>V T*aT - Trasporto                                                      | ÷               |                            |                      |                       |
| (C Esci) < Indien                       | Ċ,                                                                                             |                 | ( 🖻 Salva )                |                      | Avanti >              |
|                                         | 2                                                                                              |                 |                            | 3                    |                       |
|                                         |                                                                                                |                 |                            |                      |                       |

### Identificazione del rifiuto trasportato

| Seleziona il c | odice ERR dall'e                        | lenco                                                | Indica<br>solo pe | i la descrizione de<br>r i codici terminar | el rifiuto<br>nti con 9 | <b>3</b><br>99                       | eleziona una o pi<br>di pericolo dall'el<br>codice ERR r | ù caratteristiche<br>enco in caso di<br>pericoloso |
|----------------|-----------------------------------------|------------------------------------------------------|-------------------|--------------------------------------------|-------------------------|--------------------------------------|----------------------------------------------------------|----------------------------------------------------|
|                |                                         | lietro                                               |                   | 🕒 Salva                                    | 0=01110=1               |                                      | (Avanti >                                                |                                                    |
|                | Stato fisico*<br>[Scegli]               |                                                      | • Quanti          | tà*                                        | UM*<br>(Scegli) v       | Destinato a*<br>[Scegli]             | *                                                        |                                                    |
|                | Descrizione del r                       | iliuro (j)                                           |                   |                                            |                         | Caratt, di pericolo (HP)<br>(Scegli) | 3                                                        |                                                    |
|                | Codice EER*                             |                                                      |                   |                                            | Ŷ                       |                                      |                                                          |                                                    |
|                | Profilo attività                        | Trasporto di rifiu                                   | ti Tipo opera     | zione Carico & Scari                       | ico                     | Causale operazione                   | T*aT - Trasporto                                         |                                                    |
|                | Riferimenti operazione                  | Identificazione                                      | del rifiuto       | Integrazione FIR / Registro                | C/S                     | Esito conferimento                   | Annotazioni                                              |                                                    |
|                | Unità locale<br>Identificativo registro | BREVE "ECOCERVED<br>Unità locale BO/1<br>R7CCC1KJ900 | S.C.A.R.L.*       |                                            |                         | Descrizione registro                 | registro di trasporto                                    |                                                    |
|                | Operators                               | SCOCERVED SOCIET                                     |                   | A RESPONSABILITA'I MITAT                   | 4" O IN                 |                                      |                                                          |                                                    |

# Identificazione del rifiuto trasportato

| Operatore<br>Unità locale<br>Identificativo registro | "ECOCERVED SOCIETA<br>BREVE "ECOCERVED S<br>Unità locale BO/1<br>R7CCCIKJ900 | A' CONSORTILE A RESPO<br>S.C.A.R.L.*<br>Attività | ONSABILITA' LIMITATA", O IN | Descrizione registro                 | registro di trasporto |
|------------------------------------------------------|------------------------------------------------------------------------------|--------------------------------------------------|-----------------------------|--------------------------------------|-----------------------|
| <u>Biterimenti operazi</u>                           | Identificazione d                                                            | del rifiuto Integ                                | razione FIR / Registro C/S  | Esito conferimento                   | Annotazioni           |
| Profilo attività                                     | Trasporto di rifiuti                                                         | i Tipo operazione                                | Carico & Searico            | Causale operazione                   | T*aT - Trasporto      |
| Codice EER*<br>(Scegli)                              | 0                                                                            |                                                  | ×                           |                                      |                       |
| Descrizione                                          | del Hiuro (j)                                                                | 2                                                |                             | Caratt. di pericolo (HP)<br>[Soegli] | 3                     |
|                                                      |                                                                              | 4                                                | 10.012                      | 0.2551.2752.2772                     |                       |
| Stato fisico*<br>[Scegli]                            |                                                                              | ✓ Quantità*                                      | UM*<br>[Scegli]↓            | Destinato a*<br>[Scegli]             |                       |
| Stato fisico*<br>[Scegli]                            | 101000000000000000000000000000000000000                                      | ✓ Quantità*                                      | UM•<br>[Scegli]↓            | Destinato a*<br>[Scegli]             |                       |
| Stato fisico*<br>[Scegli]                            | ( Indietro                                                                   | ✓ Guantità*                                      | UM•<br>[Scegli]~            | Destinato a*<br>[Scegli]             | 4<br>Avanti >         |

#### Trasporto accompagnato dal FIR

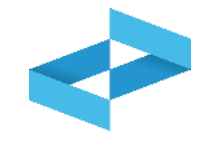

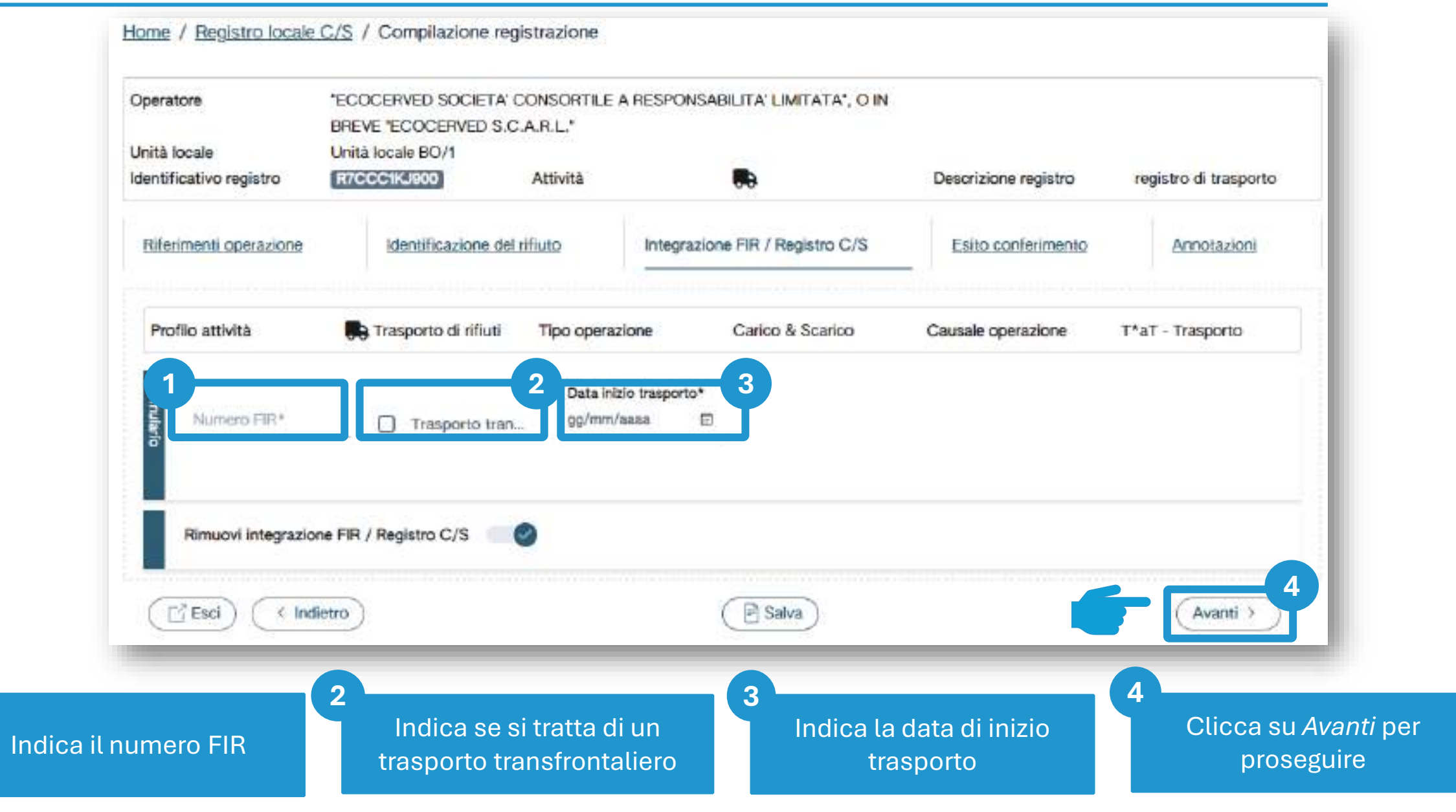

### Trasporto non accompagnato dal FIR

| Operatore<br>Unità locale<br>dentificativo registro            | *ECOCERVED SOCIETA<br>BREVE *ECOCERVED S.<br>Unità locale BO/1<br>R7CCC1KJ900 | CONSORTILE<br>C.A.R.L.*<br>Attività | A RESPONSABILITA' LIMITATA', O  | IN<br>Descrizione registro | registro di trasporto         |
|----------------------------------------------------------------|-------------------------------------------------------------------------------|-------------------------------------|---------------------------------|----------------------------|-------------------------------|
| Riferimenti operazione                                         | Identificazione de                                                            | l rifiuto                           | Integrazione FIR / Registro C/S | Esito conferimento         | Annotazioni                   |
| Profilo attività                                               | Trasporto di rifiuti                                                          | Tipo opera                          | zione Carico & Scarico          | Causale operazione         | T*aT - Trasporto              |
| Numero FIR*                                                    | Trasporto tra                                                                 | Data ini<br>gg/mm/                  | izio trasporto*<br>∕aasa ⊡      |                            |                               |
| Rimuovi integrazio                                             | ne FIR / Registro C/S                                                         | 0                                   |                                 |                            |                               |
|                                                                | ietro                                                                         |                                     | 🖻 Salva                         |                            | Avanti >                      |
| e il trasporto NON<br>dal FIR l'utente se<br>ntegrazione FIR/F | l è accompagnato<br>eleziona <i>Rimuovi</i><br>Registro c/s e non             |                                     |                                 | 2<br>Clicca su             | A <i>vanti</i> per proseguire |

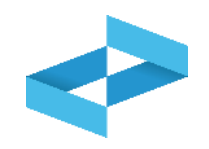

| Operatore                              | "ECOCERVED SOCIETA"<br>BREVE "ECOCERVED S.C | CONSORTILE<br>C.A.R.L."         | A RESPONS                            | ABILITA' LIMITATA", O IN                                                             |                      |                       |
|----------------------------------------|---------------------------------------------|---------------------------------|--------------------------------------|--------------------------------------------------------------------------------------|----------------------|-----------------------|
| Jnità locale<br>dentificativo registro | Unità locale BO/1<br>R7CCC1KJ900            | Attività                        |                                      |                                                                                      | Descrizione registro | registro di trasporto |
| Riferimenti operazione                 | Identificazione del                         | rifiuto                         | Integrazi                            | one FIR / Registro C/S                                                               | Esito conferimento   | Annotazioni           |
| Profilo attività<br>Aggiungi esito con | Frasporto di rifiuti                        | Tipo opera                      | azione                               | Carico & Scarico                                                                     | Causale operazione   | T*aT - Trasporto      |
| Esci < Ind                             | lietro                                      |                                 |                                      | Salva                                                                                |                      | (Avanti >             |
|                                        |                                             | Clicca su /<br>trasporta<br>com | Aggiungi E<br>atore è in pleta del f | <i>sito Conferimento s</i><br>possesso della copi<br>FIR con l'esito del<br>primento | se il<br>ia          |                       |

## Esito del conferimento

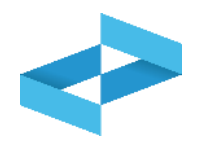

| Unità locale Unità locale                                        | COCERVED SOCIETA'<br>REVE "ECOCERVED S.(<br>nità locale BO/1 | CONSORTILE A F | ESPONSABILITA' LIMITATA*, O IN  | Descrizione registro | registra di trasporta |
|------------------------------------------------------------------|--------------------------------------------------------------|----------------|---------------------------------|----------------------|-----------------------|
| Riferimenti operazione                                           | Identificazione de                                           |                | Integrazione FIR / Registro C/S | Esito conferimento   | Annotazioni           |
| Profilo attività                                                 | 🕞 Trasporto di rifiuti                                       | Tipo operazion | ne Carico & Scarico             | Causale operazione   | T*aT - Trasporto      |
| Data fine trasporto*<br>gg/mm/aaaa 🖻                             | Peso verificato a d                                          | lesti kg       |                                 |                      |                       |
|                                                                  |                                                              |                |                                 |                      |                       |
| 3 Respingimento<br>Rimuovi esito conferim                        | nento 🦳 🥝                                                    |                |                                 |                      |                       |
| Respingimento     Rimuovi esito conferim     Esci     < Indietro | nento                                                        | 1              | Salva                           |                      | (Avanti >             |

# Respingimento

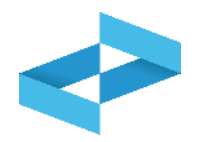

| Unità locale                                                          | "ECOCERVED SOCIET:<br>BREVE "ECOCERVED S<br>Unità locale BO/1 | A' CONSORTILE A<br>S.C.A.R.L.* | RESPONSABILITA' LIMITATA", O IN |                      |                       |
|-----------------------------------------------------------------------|---------------------------------------------------------------|--------------------------------|---------------------------------|----------------------|-----------------------|
| Identificativo registro                                               | R7CCC1KJ900                                                   | Attività                       |                                 | Descrizione registro | registro di trasporto |
| Riferimenti operazione                                                | Identificazione o                                             | del rifiuto                    | Integrazione FIR / Registro C/S | Esito conferimento   | Annotazioni           |
| Profilo attività                                                      | 📑 Trasporto di rifiut                                         | i Tipo operazi                 | one Carico & Scarico            | Causale operazione   | T*aT - Trasporto      |
| Respingime                                                            | nto                                                           |                                |                                 |                      |                       |
| Respingiment                                                          | mento*                                                        |                                |                                 |                      |                       |
| Respingiment<br>Tipologia respingin<br>[Scegil]<br>Rimucivi esito con | mento*                                                        |                                |                                 |                      |                       |
| Respingiment                                                          | nferimento                                                    |                                | 🖹 Salva                         |                      | 2<br>Avanti 3         |
## Le eventuali annotazioni

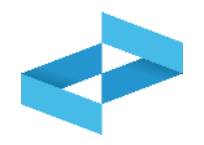

| Operatore<br>Unità locale<br>dentificativo registro | "ECOCERVED SOCIET<br>BREVE "ECOCERVED S<br>Unità locale BO/1<br>R7CCC1KJ900 | A' CONSORTILE :<br>S.C.A.R.L."<br>Attività | A RESPONSABILITA' LIMITATA", O IN | Descrizione registro | registro di trasporto |
|-----------------------------------------------------|-----------------------------------------------------------------------------|--------------------------------------------|-----------------------------------|----------------------|-----------------------|
| Riferimenti operazione                              | Identificazione                                                             | del rifiuto                                | Integrazione FIR / Registro C/S   | Esito conferimento   | Annotazioni           |
| Profilo attività                                    | 🕞 Trasporto di rifiut                                                       | ti Tipo operaz                             | zione Carico & Scarico            | Causale operazione   | T*aT - Trasporto      |
| 1                                                   |                                                                             |                                            |                                   |                      |                       |
| Annotazioni                                         |                                                                             |                                            |                                   |                      |                       |
| Annotazioni                                         | fietro                                                                      |                                            | 2<br>B Salva                      |                      | Avanti >              |

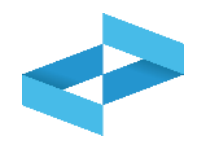

#### Conferma

Premendo Conferma la registrazione e' annotata nel registro di carico e scarico locale con il numero progressivo. Con apposita registrazione potranno essere apportate successivamente rettifiche o potrà essere effettuato l'annullamento. Premere Conferma per procedere oppure Annulla per interrompere.

Superati gli errori di validazione, l'utente deve confermare di voler salvare la registrazione. Alla conferma il carico e scarico viene annotato nel registro digitale e gli viene assegnato il numero progressivo

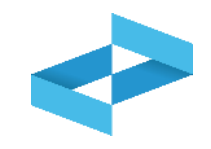

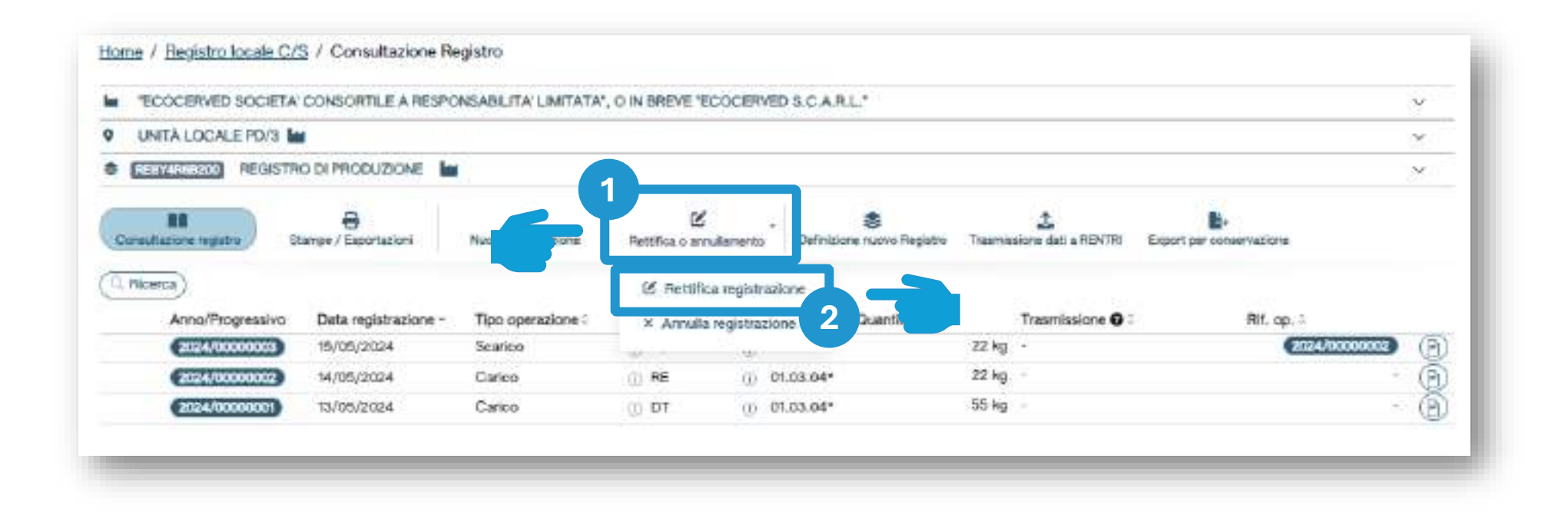

Clicca su Rettifica o annullamento per modificare una registrazione già annotata nel registro o per annotare l'esito del conferimento a seguito del ricevimento della copia del FIR

2

Clicca su *Rettifica registrazione* per proseguire

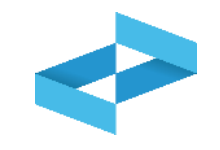

| no Progra        | Operazioni di<br>III (Scegli) | Codes EER<br>v (Sorgii) |           |               |            | ~                       | Q Ricerca) (F Misch |
|------------------|-------------------------------|-------------------------|-----------|---------------|------------|-------------------------|---------------------|
| Anno/Progressivo | Data registrazione -          | Tipo operazione :       | Causale : | Codice EER    | Quantità : | Trasmissione <b>Q</b> : | Rif. op. :          |
| 2024/0000003     | 15/05/2024                    | Scarico                 | () at     | (j) 01.03.04* | 22 (       | ig -                    | 2024/0000002        |
| 2024/00000002    | 14/05/2024                    | Carloo                  | O RE      | ① 01.03.04*   | 22         | · 0                     | 3                   |
| 2024/00000001    | 13/05/2024                    | Carleo                  | O DT      | ① 01,03.04*   | 55 (       | g -                     |                     |

Imposta i parametri per ricerca la registrazione da rettificare

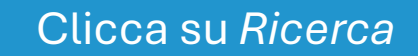

2

Clicca sulla spunta posta a destra della registrazione da rettificare

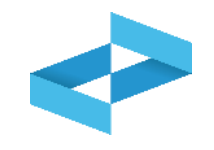

| peratore<br>nità locale                               | *ECOCERVED SOCIETA*<br>S.C.A.R.L.*<br>Unità localo PD/3 | CONSORTILE A RESPONSABILITA' L                               | IMITATA", O IN BREVE "ECOCERVEI                                                  | Descriptione registro | peointes di produzione |
|-------------------------------------------------------|---------------------------------------------------------|--------------------------------------------------------------|----------------------------------------------------------------------------------|-----------------------|------------------------|
| Riferimenti operazione                                |                                                         | Identificazione del tillut                                   | -                                                                                | Annotazioni           | regiono di produzione  |
| Tipo operazione<br>Codice EER                         | Carico<br>01.03.04* 2 che pe                            | Causale operazione<br>ossono generare acido prodotti dalla / | DT - Prodotto o detenuto<br>nelfunità locale<br>avorazione di minerale aolforoso |                       |                        |
| Data registrazione*<br>gg/mm/aest<br>Tipo operazione* | Causele operacione*<br>•• D7 - Prodottu o dete          | nuto nelfunità locale 🛛 🗙 🤟                                  |                                                                                  |                       |                        |
| Carloo<br>Rettifica della registr                     | azione 2024/00000001 del 1                              | 13/05/2024                                                   |                                                                                  |                       |                        |
| Rettifica della registr                               | azione (2024/00000001) del 1                            | 13/05/2024                                                   | ( 🖻 Salva )                                                                      |                       | Avanti                 |

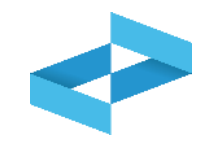

| Linită locale<br>Identificativo registro | *ECOCERVED SOCIETA"<br>S.C.A.R.L.*<br>Unità localo PD/3<br>RELYCESCOU | CONSORTILE A RESPONSABILITA' LIMI<br>Attività | TATA", O IN BREVE "ECOCERVED  | Descrizione registra | registro di produzione |
|------------------------------------------|-----------------------------------------------------------------------|-----------------------------------------------|-------------------------------|----------------------|------------------------|
| Riferimenti operazione                   |                                                                       | identificazione del tifuto                    |                               | Annotazioni          |                        |
| Tipo operazione                          | Carico                                                                | Causale operazione                            | DT - Prodotto o detenuto      |                      |                        |
| Codice EER                               | 03.04* - aterili che po                                               | escono generare acido prodotti dalla lavo     | razione di minerale sofforoso |                      |                        |
| Data registratione"<br>gg/mm/asis        | 8                                                                     | 3                                             |                               |                      |                        |
| Teo operatione*                          | DT - Prodottu o deter                                                 | auto nell'unità locale 🛛 🖌 🗸                  |                               |                      |                        |
| Carlos                                   | 2                                                                     |                                               |                               |                      |                        |
| Carlos<br>Rettifica della registraz      | ione (2024/00000000) del 1                                            | 3/05/2024                                     |                               |                      |                        |
| Rettifica della registraz                | ione (2024/0000000) del 1                                             | 3/05/2024                                     | (B Salva)                     |                      | (Avanti )              |
| Cerico<br>Rettifica della registraz      | ione (2024/00000000) del 1                                            | 3/05/2024                                     | (B Salva)                     |                      | (Avanti )              |

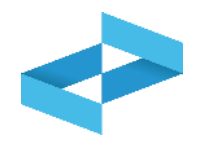

| Operatore                                             | *ECOCERVED SOCIETA"                                                          | CONSORTILE A RESPONSABILITA' UM         | TATA", O IN BREVE "ECOCERVEI                  | 0                    |                        |
|-------------------------------------------------------|------------------------------------------------------------------------------|-----------------------------------------|-----------------------------------------------|----------------------|------------------------|
| Inite locale                                          | Unità locale PD/3                                                            |                                         |                                               |                      |                        |
| dentificativo registro                                | REBY4RSB200                                                                  | Attività                                |                                               | Descrizione registro | registro di produzione |
| Riferimenti operazione                                |                                                                              | identificazione del tifiuto             |                                               | Annotazioni          |                        |
| Tipo operazione                                       | Carico                                                                       | Causale operazione                      | DT - Prodotto o detenuto<br>nell'unità locale |                      |                        |
|                                                       | 10                                                                           |                                         |                                               |                      |                        |
| Teo operations*<br>Carloo<br>Rettifica della registr  | Causele operazione*<br>V DT - Prodotto o deter<br>azione (2002.000000) dei 1 | 140 neffunità locale × +<br>3/05/2024   |                                               |                      |                        |
| Tipo operations*<br>Carloo<br>Rentifica della registr | Causele operazione*<br>DT - Prodotto o deter<br>azione (2002/0000000) dei 1  | nuto nelfunità locale X v<br>3/05/2024  | (E) Salva                                     |                      | 2<br>Avanti >          |
| Tico operations*<br>Carloo<br>Rentifica della registr | Causele operazione*<br>DT - Prodotto o deter<br>azione Carzivoccoor del 1    | nuto nell'unità locale X v<br>3/05/2024 | (E) Salva                                     | 2                    | 2<br>Avanti )          |

## **Compilazione della rettifica**

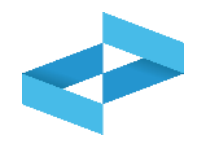

| peratore                              | "ECOCERVED SOCIETA" (<br>S.C.A.R.L."  | CONSORTILE A RESPONSABILITA                               | LIMITATA", O IN BREVE "ECOCERVED                                                      | Ú.                                        |                        |
|---------------------------------------|---------------------------------------|-----------------------------------------------------------|---------------------------------------------------------------------------------------|-------------------------------------------|------------------------|
| hità locale<br>dentificativo registro | Unità locale PD/3<br>RESY4REE300      | Attività                                                  |                                                                                       | Descrizione registro                      | registro di produzione |
| Riferimenti operazione                |                                       | Identificazione del rifi                                  | ito                                                                                   | Annotazioni                               |                        |
| Tipo operazione<br>Codice EER         | Carleo<br>01.03.04* - sterili che po  | Causale operazione<br>ssono generare acido prodotti dall: | RE - Prodotto al di fuori<br>dell'unità locale<br>a lavorazione di minerale solforoso |                                           |                        |
| Codice EER*                           | possono panetata acido prodotti dalla | a lavorazione di minerale sofioneco                       |                                                                                       | Provenienza*                              |                        |
| Cessifizione del rifio                | m ([]                                 |                                                           |                                                                                       | Caratt. di percola (HFI)*<br>+HP07 -+HP08 | <b>x</b> u             |
| Stato fisico*<br>Salido               |                                       | Quantità*<br>x                                            | UM*<br>kg x                                                                           | ¥                                         |                        |
|                                       | 70)                                   |                                                           | 2<br>B Satva                                                                          |                                           | (Avanti > )            |
|                                       |                                       | _                                                         |                                                                                       | 2                                         |                        |
|                                       |                                       |                                                           |                                                                                       |                                           |                        |

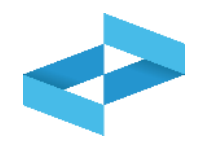

#### Conferma

L'operazione di rettifica della registrazione gia` effettuata dara` origine ad una nuova registrazione e sara` contrassegnata da un nuovo numero progressivo. Premere conferma per proseguire

Annulla

Conferma

Clicca su *Conferma* per procedere con la rettifica. La registrazione di rettifica verrà annotata nel registro e avrà un suo progressivo

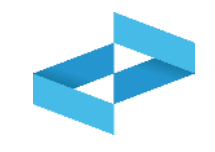

|                 | ECO      | OCERVED SOCIETA' O                | CONSORTILE A RESPO                                                            | NSABILITA' LIMITATA'                                               | O IN BREVE TECOCERV                    | ED S.C.A.R.L."                              |                                        |                          |                  |
|-----------------|----------|-----------------------------------|-------------------------------------------------------------------------------|--------------------------------------------------------------------|----------------------------------------|---------------------------------------------|----------------------------------------|--------------------------|------------------|
| Ŷ               | UNR      | TÀ LOCALE PD/3 🕍                  |                                                                               |                                                                    |                                        |                                             |                                        |                          |                  |
| 8               | REDY     | REGISTRO                          | DI PRODUZIONE                                                                 |                                                                    |                                        |                                             |                                        |                          | <u>د ج</u>       |
| 6               | Sonaulta | RA<br>mione registre Sta          | mpe / Esportazioni                                                            | +<br>Nuova registrazione                                           | Pettifica o annullamento               | Definizione nuovo Registro                  | Trasmissione dati a RENTRI             | Export per conservazione |                  |
| 0               | -        |                                   |                                                                               |                                                                    |                                        |                                             |                                        |                          |                  |
| Picesea Picesea | Ann      | aa)<br>oo Progressivo             | Operazioni di<br>(Scegil)                                                     | Codice EER<br>~ [Scogi]                                            |                                        |                                             | *                                      | C                        | Ricerca) (Pulis  |
| Risecu          | Ann      | aa Prograsava<br>Anno/Prograssivo | Operazioni di<br>(Scogil)<br>Data registrazione ~                             | Codice EER<br>V [Sougi]<br>Tipo operazione :                       | Causale : Codi                         | ce EER : Quantità :                         | Trasmitsione 🛛 :                       | Rif. op. :               | Ricerca) (Pulis  |
| Rises +         | Ann      | Anno/Progressivo                  | Operazioni di<br> Scogil <br>Data registrazione ~<br>17/05/2024               | Codice EER<br>[Soegl]<br>Tipo operazione :<br>Carico               | Causale : Codi                         | ce EER Quantità :<br>01.03.04*              | Trasmitsione 🛛 :<br>55 kg -            | Rif. op. :               | l Riomca) (Pulia |
| Nigera a        | Ann      | Anno/Progressivo                  | Operazioni di<br> Scegil <br>Data registrazione ~<br>17/05/2024<br>15/05/2024 | Codice EER<br>V [Scegil]<br>Tipo operazione :<br>Carico<br>Scarico | Causale : Codi<br>() RE ()<br>() oT () | ce EER Quantità :<br>01.03.04*<br>01.03.04* | Trasmissione 🛛 :<br>55 kg -<br>22 kg - | Pof. op. :               | Ricerca) (Pulis  |

La registrazione rettificata viene contrassegnata con la lettera M

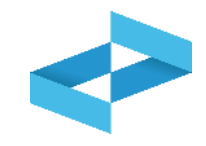

| "ECOCERVED SOCIETA" | CONSORTILE A RESPO          | NSABILITA' LIMITATA'      | O IN BREVE TEC    | OCERVED S.C.A. | R.L."               |                            |                          | 3              |
|---------------------|-----------------------------|---------------------------|-------------------|----------------|---------------------|----------------------------|--------------------------|----------------|
| UNITÀ LOCALE PD/3   | E                           |                           |                   |                |                     |                            |                          | ð              |
| REGISTRO            | DI PRODUZIONE               |                           |                   |                |                     |                            |                          | 2              |
| Millione registre   | emps / Esportazioni         | +<br>Nutiva registrationa | Rettifica o annul | amento Defina  | Sane nuovo Registro | 17asmizzione dati a HENTRI | Export per conservations |                |
| Anno Progressiv     | Operazioni di<br>O (Scegli) | Codice EER<br>v [Scegil]  |                   |                |                     |                            | QR                       | icarca) (Pulis |
| Anno/Progressivo    | Data registrazione -        | Tipo operazione :         | Causale :         | Codice EER     | Guantită :          | Trasmissione 0 :           | Rif. op. :               |                |
| M 2024/00000071     | 17/05/2024                  | Carico                    | (j) RE            | 01.03.04*      |                     | 55 kg -                    |                          | <b>t</b> 8     |
| 0 2024/0000000      | 13/05/2024                  | Carico                    | TO DT             | () 01.03.04*   | 55 k                | 9 -                        |                          | · (2)          |
| R (2024/0000004)    | 17/05/2024                  | Carico                    | D NE              | 01.03.04*      | 55 k                | 9 -                        |                          | · (i)          |
| (2024/00000003)     | 15/05/2024                  | Scarico                   | 2                 | D 01.03.04*    |                     | 22 kg -                    | 2024                     | /0000000Z      |
|                     | 14 005 00024                | Carlos                    | 0.95              | 10. 04.03 D.44 |                     | 22 ko -                    |                          | - 2            |

La registrazione originaria è sempre consultabile ed è contrassegnata dalla lettera O

La rettifica è contrassegnata dalla lettera R

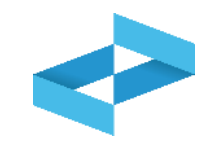

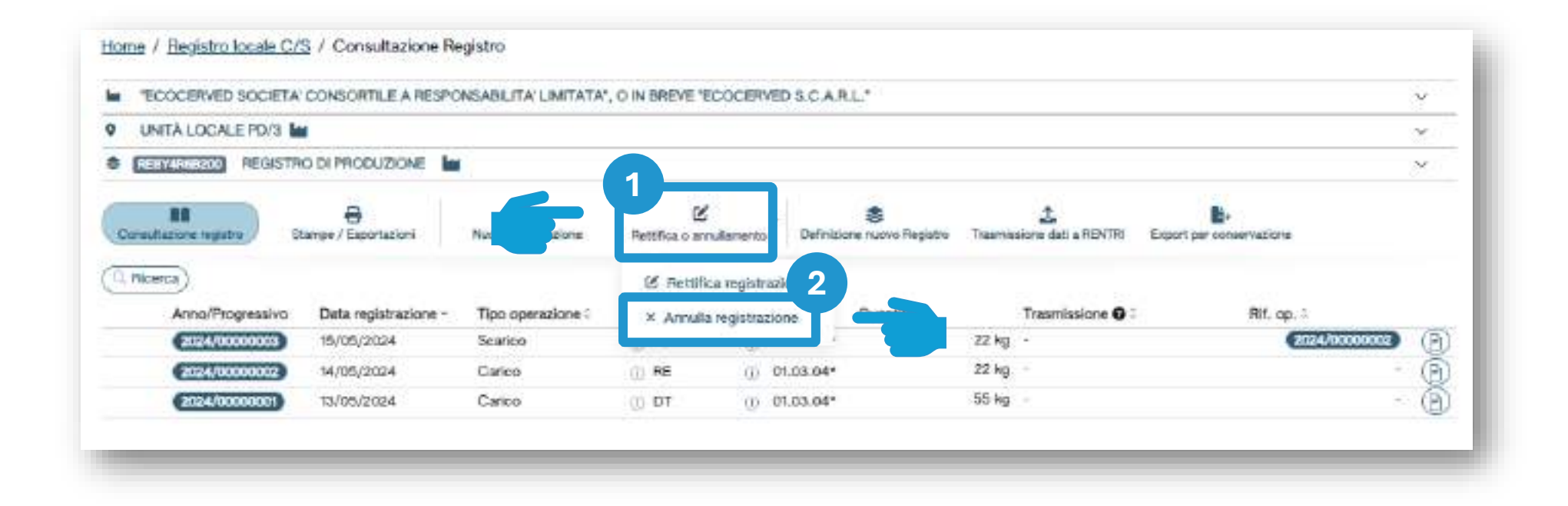

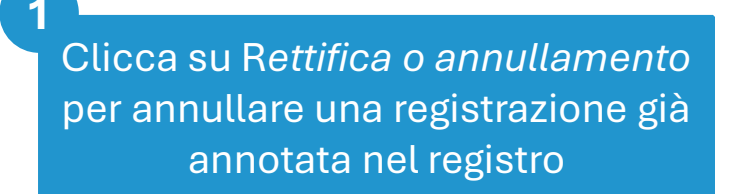

2 Clicca su *Annulla registrazione* per proseguire

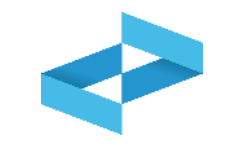

| no Progra      | Operazioni di<br>ISL | Codice EER<br>▼ (SorgE) |           |               |            |      |                         | (Q. Ricerca) (Pusso |  |
|----------------|----------------------|-------------------------|-----------|---------------|------------|------|-------------------------|---------------------|--|
| no/Progressivo | Data registrazione - | Tipo operazione :       | Causale : | Codice EER    | Quantità : |      | Trasmissione <b>O</b> : | Rif. op. :          |  |
| 024/0000003    | 15/05/2024           | Scarico                 | (j) aT    | (j) 01.03.04* | 2          | 2 kg | *                       | 2024/00000 3        |  |
| 024/00000002   | 14/05/2024           | Carloo                  | O RE      | ① 01.03.04*   | 22         | 2 kg | S                       |                     |  |
| 024/00000001   | 13/05/2024           | Carleo                  | O DT      | ① 01.03.04*   | 55         | 5 kg | \$.                     |                     |  |

Imposta i parametri per ricercare la registrazione da annullare

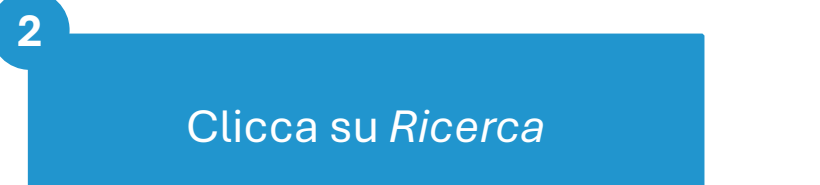

Clicca sulla spunta posta a destra della registrazione da annullare

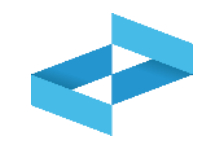

| um, iscr. operatore           | GP24048PA000004        | Denominazione operatore | "ECOCERVED SOCIETA' CONSORTILE A RESPONSABILITA' LIMITATA", O IN BREVE "ECOCERVED<br>S.C.A.R.L." |
|-------------------------------|------------------------|-------------------------|--------------------------------------------------------------------------------------------------|
| umero iscrizione unità locale | CP24048PA000004-PD0002 | Nome unità locale       | Unità locale PD/3                                                                                |
| entificativo registro         | RESY4R6B200            | Descrizione registro    | registro di produzione                                                                           |
| gg/mm/aaaa                    | 9                      |                         |                                                                                                  |
| gg/mm/asas                    | 3                      |                         |                                                                                                  |

3

Il numero progressivo e la data della registrazione da annullare vengono riportati in automatico

Indica la data di registrazione dell'annullamento

2

Indica le motivazioni dell'annullamento

Clicca su Salva

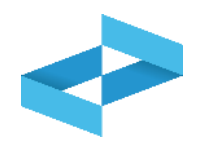

#### Conferma

Premendo Conferma la registrazione sara` annullata nel registro di carico e scarico locale con il numero progressivo. Premere Conferma per procedere oppure Annulla per interrompere.

Annulla Conferma

Clicca su *Conferma* per procedere. L'annullamento verrà annotato nel registro con un nuovo numero progressivo

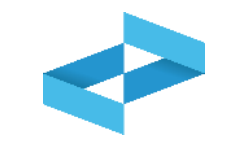

|                                                                                                    | CONSORTILE A RESP                                                        | ONSABLITA' LIMITATA               | , O IN BREVE "ECOCERN         | ED S.C.A.R.L.*                  |                                    |                          |        |
|----------------------------------------------------------------------------------------------------|--------------------------------------------------------------------------|-----------------------------------|-------------------------------|---------------------------------|------------------------------------|--------------------------|--------|
| • UNITÀ LOCALE PD/3                                                                                                    | <b>1</b>                                                                 |                                   |                               |                                 |                                    |                          |        |
| CERTAINERS REGISTI                                                                                                    | O DI PRODUZIONE                                                          | 11. I.                            |                               |                                 |                                    |                          |        |
| Consultazione registro                                                                                                    | ampe / Esportazioni                                                      | +<br>Nuova registratione          | C<br>Rettifica o annullamento | Definicione nuovo Registro      | 2<br>Trasmosione dati a RENTRI     | Export per conservazione |        |
| (C) (Historica)                                                                                                    | Operazioni di                                                            | Codes EER                         |                               |                                 |                                    |                          |        |
| Anto Programi                                                                                                    | isagi)                                                                   | v (Scepi)                         |                               |                                 | ×                                  |                          | a) (na |
| Anno/Programm                                                                                                    | Oxta registratione -                                                     | Scept)     Tipo operazione :      | Causale : Cod                 | ice EER Quantită :              | Trasmissione @ :                   | Rif. op. :               | a) (nd |
| Arro Programii<br>Arro/Programiia                                                                                                    | Dete registrazione -<br>20/05/2024                                       | Isogil     Tipo operatione 1      | Causale : Cod                 | ice EER Quantità :              | Trasmissione @ :                   | Rif. op. :               | a) (na |
| Anno Programm     Anno Programm     Anno Pr | Scagii     Scagii     Data registratione ~     20/05/2024     T7/05/2024 | Isogli  Tipo operazione :  Carico | Causale : Cod<br>             | ice EER Quantità :<br>01.03.04* | Trasmissione @ :<br>- +<br>55 kg - | Rif. op. :               | •) (•• |

La registrazione annullata viene evidenziata e contrassegnata con la lettera A

#### Consultazione della registrazione originaria e dell'annullamento

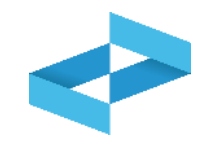

| "ECOCERVED SOCIETA"                                                                                                    | CONSORTILE A RESPO                                                                          | NSABILITA' LIMITATA'                          | O IN BREVE "ECOCERVED        | S.C.A.R.L*                            |                              |                                         | đ                     |
|----------------------------------------------------------------------------------------------------|---------------------------------------------------------------------------------------------|-----------------------------------------------|------------------------------|---------------------------------------|------------------------------|-----------------------------------------|-----------------------|
| UNITÀ LOCALE PD/3                                                                                                    |                                                                                             |                                               |                              |                                       |                              |                                         | 2                     |
| RESYMPLEXCO REGISTRO                                                                                                    |                                                                                             | 0.                                            |                              |                                       |                              |                                         | 2                     |
| Desultacions registra Str                                                                                                    | enps / Exportationi                                                                         | +<br>Nuova registrazione                      | C<br>Rettifice o annulamento | Cefinizione nuovo Registro            | Trasmissione dati a HGNTHI   | Esport per concervations                |                       |
| Filoeroa                                                                                                    |                                                                                             |                                               |                              |                                       |                              |                                         |                       |
|                                                                                                    | Operazioni di                                                                               | Codice EER                                    |                              |                                       |                              | 1.0                                     | 10110000000           |
| Anno Progressivi                                                                                                    | Operazioni di<br>[Scegil]                                                                   | Codice EER                                    |                              |                                       | *                            | Q Ricerc                                | a) (Puil              |
| Anno Pregressivo<br>Anno/Progressivo                                                                                                    | Operazioni di<br>Scegil]<br>Data registrazione ~                                            | Codice EBR<br>v [Sospli]<br>Tipo operazione : | Causale 3 Codice             | EER Quantità :                        | Trasmissione 🕥 :             | Rif. op. :                              | a) (Pub               |
| Anno Pregressivo<br>Anno/Progressivo                                                                                                    | Operationi di<br>Sosgli<br>Data registrazione ~<br>20.05./2024                              | Codice EER<br>V [Sospli]<br>Tipo operazione : | Causale - Codice             | EER Quantità :                        | ▼<br>Traamissione ● :        | Rif. op. :                              | a) (Pulis             |
| Anno Pregressivo<br>Anno/Progressivo                                                                                                    | Operationi di<br>Sospili<br>Data registrazione<br>20/05/2024                                | Codice EER                                    | Causale - Codice             | EER Quantità :<br>5.04° 22            | Trasmissione 🕢 :<br><br>kg - | ( Ricero<br>Rif. op. :<br>(024/0000002) | a) (hit<br>-          |
| Anno Progressivo<br>Anno/Progressivo                                                                                                    | Operationi di<br>(Sospil)<br>Data registrazione -<br>20/05/2024<br>20/05/2024               | Codice EER                                    | Causale - Codice             | EER Quantità :<br>3.04* 22            | •                            | Rif. op. :                              | ) (nii<br>-<br>0<br>0 |
| Anno Pregressivo<br>Anno/Progressivo<br>O contromono<br>O contromono<br>O contromono<br>O contromono<br>O contromono<br>O contromono<br>O contromono<br>O contromono<br>O contromono<br>O contromono<br>O contromono<br>O contromono<br>O contromono | Operationi di<br>[Soegli]<br>Data registrazione ~<br>20/05/2024<br>20/05/2024<br>17/05/2024 | Codice EER                                    | Causale Codice               | EER Quantità :<br>1.04* 22<br>.03.04* |                              | Rit. op. :                              | • (Pair<br>-<br>-<br> |

La registrazione originaria è sempre consultabile ed è contrassegnata dalla lettera O

#### 2 L'annullamento è contrassegnato dalla lettera R

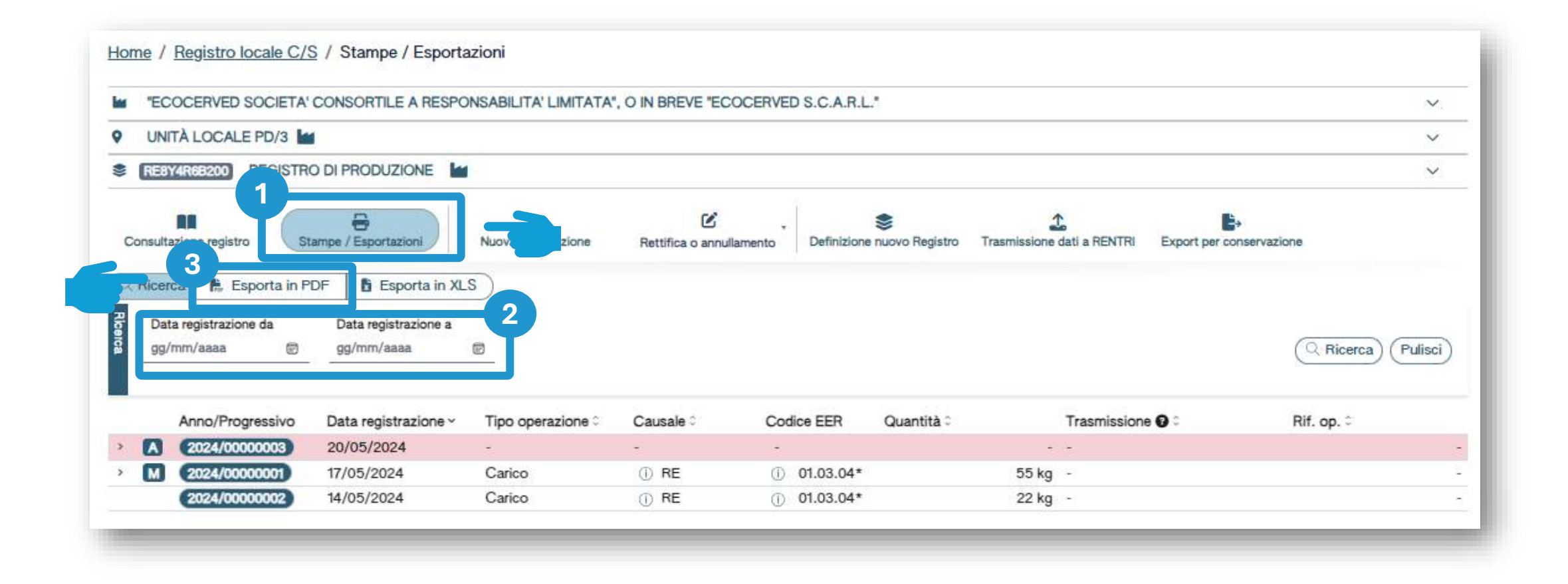

Inserisci i parametri «data registrazione da» e «data registrazione a»

2

Clicca su Esporta in PDF

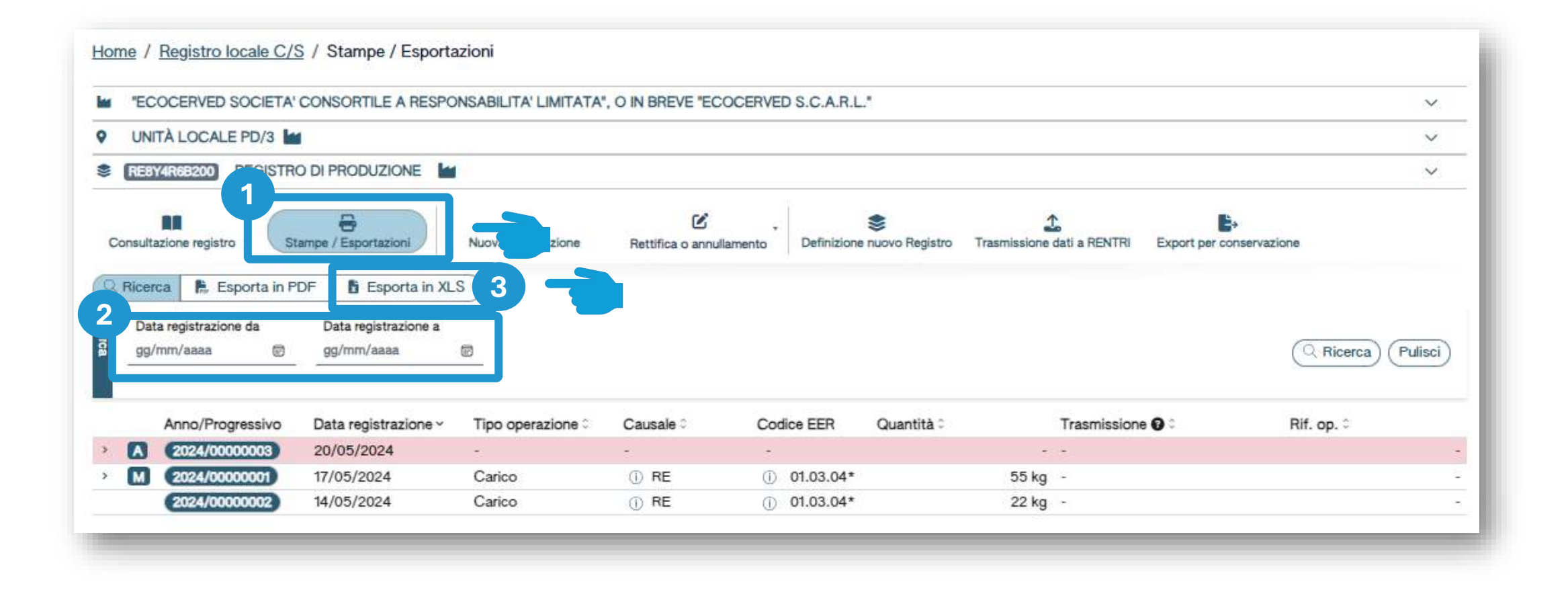

Inserisci i parametri «data registrazione da» e «data registrazione a»

2

Clicca su Esporta in XLS

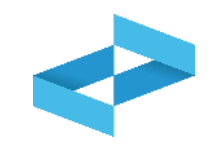

| E          | COCERVED SOCIETA                                                  | CONSORTILE A RESPO                                                                                         | ONSABILITA' LIMITATA"                 | O IN BREVE "ECO        | CERVED S.C.A.R.L               | 2                |                            |                          |                              |
|------------|-------------------------------------------------------------------|----------------------------------------------------------------------------------------------------|---------------------------------------|------------------------|--------------------------------|------------------|----------------------------|--------------------------|------------------------------|
| UN         | NITÀ LOCALE PD/3                                                  |                                                                                                    |                                       |                        |                                |                  |                            |                          |                              |
| RE         | 8Y4R68200 REGISTR                                                 |                                                                                                    | ř.                                    |                        |                                |                  |                            |                          |                              |
| Consult    | Itazione registro                                                 | itampe / Esportazioni                                                                                      | +<br>Nuova registrazione              | Rettifica o annullar   | ,<br>mento Definizione         | S nuovo Registro | Trasmissione dati a RENTRI | Export per conservazione |                              |
|            |                                                                   | 1998 B                                                                                                    |                                       |                        | <i>a</i>                       |                  |                            |                          |                              |
| Q Rice     | erca 👫 Esporta in F                                               | PDF B Esporta in XL                                                                                        | S                                     |                        | 7                              |                  |                            |                          |                              |
| Rice<br>Da | ata registrazione da<br>g/mm/aaaa                                 | DF Esporta in XL<br>Data registrazione a<br>gg/mm/aaaa                                                     | S                                     |                        |                                |                  |                            | (                        | Ricerca) (Puli               |
| Q Rice     | ata registrazione da<br>g/mm/aaaa                                 | DF Esporta in XL<br>Data registrazione a<br>gg/mm/aaaa                                                     | s                                     |                        |                                |                  |                            | C                        | Ricerca) (Puli               |
| Q Rice     | ata registrazione da<br>g/mm/aaa IIIIIIIIIIIIIIIIIIIIIIIIIIIIIIII | DF Esporta in XL<br>Data registrazione a<br>gg/mm/aaaa<br>Data registrazione ~                             | S<br>Tipo operazione ≎                | Causale ≎              | Codice EER                     | Quantità ≎       | Trasmission                | e 🖸 🗘 Rit                | Ricerca) (Puli               |
| Q Rice     | Anno/Progressivo                                                  | DF Esporta in XL<br>Data registrazione a<br>gg/mm/aaaa<br>Data registrazione ~<br>20/05/2024               | S<br>Tipo operazione ≎                | Causale ≎<br>-         | Codice EER                     | Quantità ≎       | Trasmission                | e <b>€</b> ≎ Rif         | Ricerca) (Puli<br>f. op. ≎   |
| C Rice     | Anno/Progressivo                                                  | DF Esporta in XL<br>Data registrazione a<br>gg/mm/aaaa<br>Data registrazione ~<br>20/05/2024<br>17/05/2024 | S<br>Tipo operazione 0<br>-<br>Carico | Causale ≎<br>-<br>① RE | Codice EER<br>-<br>① 01.03.04* | Quantità 0       | Trasmission<br><br>55 kg - | eo≎ Rif                  | ् Ricerca) (Puli<br>f. op. ः |

Clicca su *Export per conservazione* per generare il flusso di dati da mettere in conservazione a norma

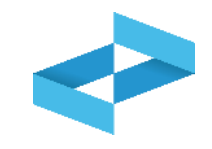

| Data esportazione dal<br>gg/mm/aaaa 💿 | Data esportazione al<br>gg/mm/assa @ | _      |                  |                 | Q Ricerca) (Puliaci |
|---------------------------------------|--------------------------------------|--------|------------------|-----------------|---------------------|
| s esportazione :<br>saun dato         | Numero movimenti :                   | Anno : | Progressivo da : | Progressivo a : |                     |
| re total                              |                                      |        |                  |                 |                     |

Clicca su *Nuovo export* per generare il flusso di dati da mettere in conservazione a norma

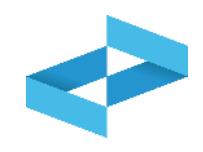

## Conferma Confermare la creazione di una nuova esportazione? Annulla

Clicca su *Sì* per confermare la generazione del file da mettere a conservazione

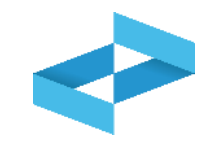

| Data esportazione 0       Numero movimenti 0       Anno 0       Progressivo da 0       Progressivo a 0       2         21/05/2024 12:07       5       2024       1       5       2       1       1       1       1       1       1       1       1       1       1       1       1       1       1       1       1       1       1       1       1       1       1       1       1       1       1       1       1       1       1       1       1       1       1       1       1       1       1       1       1       1       1       1       1       1       1       1       1       1       1       1       1       1       1       1       1       1       1       1       1       1       1       1       1       1       1       1       1       1       1       1       1       1       1       1       1       1       1       1       1       1       1       1       1       1       1       1       1       1       1       1       1       1       1       1       1       1       1       1       1       1 <th>Export per conserva           Ricerca         + Nuovo e</th> <th>export Righe per pagina 5</th> <th><u>~</u></th> <th></th> <th></th> <th>×</th> | Export per conserva           Ricerca         + Nuovo e | export Righe per pagina 5 | <u>~</u> |                  |                 | × |
|----------------------------------------------------------------------------------------------------|---------------------------------------------------------|---------------------------|----------|------------------|-----------------|---|
| 21/05/2024 12:07 5 2024 1 5                                                                                                    | Data esportazione 0                                     | Numero movimenti 0        | Anno 0   | Progressivo da ≎ | Progressivo a 0 | 2 |
| righe totali                                                                                                    | 21/05/2024 12:07                                        | 5                         | 2024     | 1                | 5               |   |
|                                                                                                    | I righe totali                                          |                           |          |                  |                 |   |
|                                                                                                    |                                                         |                           |          |                  |                 |   |

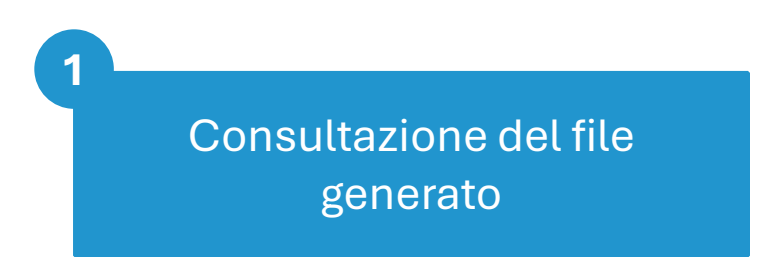

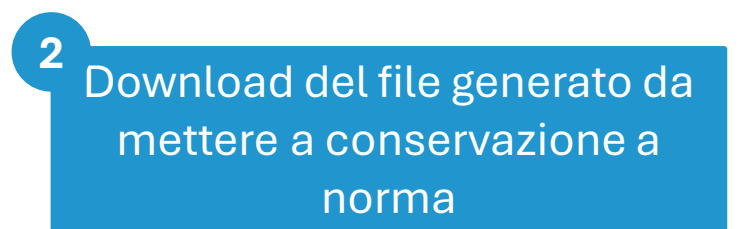

# **RENTRI**

## SERVIZIO DI SUPPORTO PER LA TRASMISSIONE DEI DATI DEI REGISTRI DI CARICO E SCARICO

sito gestito da

con il supporto di

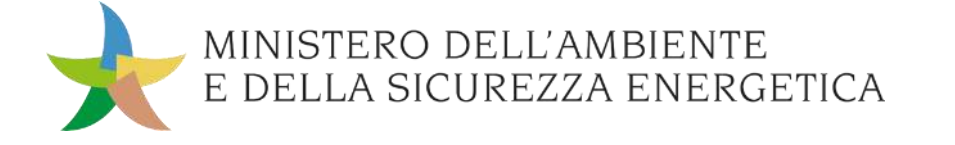

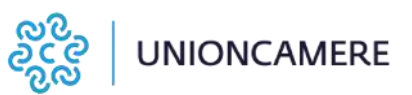

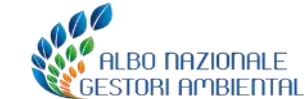

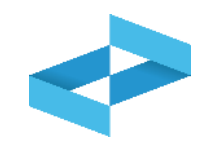

### A cosa serve

 A trasmettere al RENTRI i dati contenuti nelle registrazioni annotate nel registro di carico e scarico digitale

## <u>A chi interessa</u>

A produttori, trasportatori, impianti di trattamento, centri di raccolta, intermediari e commercianti senza detenzione che non utilizzano i propri sistemi gestionali

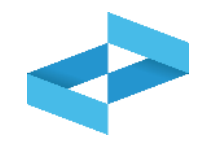

| -      | COCERVED SOCIETA        | CONSORTILE A RESPO   | NSABILITA' LIMITATA'     | , O IN BREVE "E | COCERVED S.C.A.R    | .L.*                |                                |            | ~  |
|--------|-------------------------|----------------------|--------------------------|-----------------|---------------------|---------------------|--------------------------------|------------|----|
| UN     | ITÀ LOCALE PD/3         | 1                    |                          |                 |                     |                     |                                |            |    |
| RE     | 3Y4R68200 REGISTR       |                      | -                        |                 |                     |                     |                                |            | ~  |
| Consul | tazione registro Starca | tampe / Esportazioni | +<br>Nuova registrazione | Rettifica o ann | ullamento Definizio | Sone nuovo Registro | Trasmissione dati a RENTRI Exp |            |    |
|        | Anno/Progressivo        | Data registrazione ~ | Tipo operazione :        | Causale :       | Codice EER          | Quantità 0          | Trasmissione 🛛 :               | Rif. op. 0 |    |
| •      | 2024/0000003            | 20/05/2024           | 8                        | 5               | -                   |                     |                                |            | 12 |
| · M    | 2024/00000001           | 17/05/2024           | Carico                   | () RE           | (i) 01.03.04*       |                     | 55 kg -                        |            | 2  |
|        |                         |                      |                          |                 |                     |                     |                                |            |    |

Clicca su *Trasmissione dati a RENTRI* per trasmettere al RENTRI i dati contenuti nel registro di carico e scarico digitale

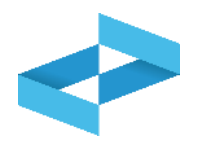

| eziona Registrazioni                                                                 |                                                                            |                                                            |                                               | Trasmission                                                        | e dati a RENTRI                                  |                                                    |                             |
|--------------------------------------------------------------------------------------|----------------------------------------------------------------------------|------------------------------------------------------------|-----------------------------------------------|--------------------------------------------------------------------|--------------------------------------------------|----------------------------------------------------|-----------------------------|
| ) Imposta la dat<br>l'ultimo giorno<br>ziona registrazione all                       | a dell'ultima registrazi<br>del mese precedente)<br>a data 31/05/2024 (    | one annotata nel reg<br>. Il sistema visualizz             | jistro di carico<br>a in automatico           | e scarico che vuoi<br>o le registrazioni da                        | trasmettere al RENTRI<br>a trasmettere. Per proc | (In modo predefinito vi<br>edere clicca su Avanti. | ene impostata come data     |
|                                                                                      |                                                                            |                                                            |                                               |                                                                    |                                                  |                                                    |                             |
| Anno/Progressivo                                                                     | Data registrazione 0                                                       | Tipo operazione 0                                          | Causale 0                                     | Codice EER                                                         | Quantità :                                       | Trasmissione 🖸 0                                   | Rif. op. ≎                  |
| Anno/Progressivo                                                                     | Data registrazione 0<br>13/05/2024                                         | Tipo operazione :<br>Carico                                | Causale 0                                     | Codice EER<br>① 01.03.04*                                          | Quantità ≎<br>55 kg                              | Trasmissione 😧 0                                   | Rif. op. 🗘                  |
| Anno/Progressivo<br>2024/00000001<br>2024/00000002                                   | Data registrazione<br>13/05/2024<br>14/05/2024                             | Tipo operazione :<br>Carico<br>Carico                      | Causale 0<br>() DT<br>() RE                   | Codice EER<br>() 01.03.04*<br>() 01.03.04*                         | Quantità :<br>55 kg<br>22 kg                     | Trasmissione 😧 0<br>-                              | Rif. op. 🗘                  |
| Anno/Progressivo<br>2024/00000001<br>2024/00000002<br>2024/00000003                  | Data registrazione 0<br>13/05/2024<br>14/05/2024<br>15/05/2024             | Tipo operazione :<br>Carico<br>Carico<br>Scarico           | Causale 0<br>① DT<br>① RE<br>① aT             | Codice EER<br>() 01.03.04*<br>() 01.03.04*<br>() 01.03.04*         | Quantità :<br>55 kg<br>22 kg<br>22 kg            | Trasmissione 😧 0<br>-<br>-                         | Rif. op. ≎<br>2024/00000002 |
| Anno/Progressivo<br>2024/00000001<br>2024/00000002<br>2024/00000003<br>2024/00000004 | Data registrazione<br>13/05/2024<br>14/05/2024<br>15/05/2024<br>17/05/2024 | Tipo operazione :<br>Carico<br>Carico<br>Scarico<br>Carico | Causale 0<br>() DT<br>() RE<br>() aT<br>() RE | Codice EER  () 01.03.04*  () 01.03.04*  () 01.03.04*  () 01.03.04* | Quantità :<br>55 kg<br>22 kg<br>22 kg<br>55 kg   | Trasmissione 😧 0<br>-<br>-<br>-                    | Rif. op. \$                 |

In automatico viene impostato l'ultimo giorno del mese precedente, l'utente può modificare la data

Vengono mostrate le registrazioni la cui data è ricompresa nel periodo

2

Clicca su Avanti per procedere

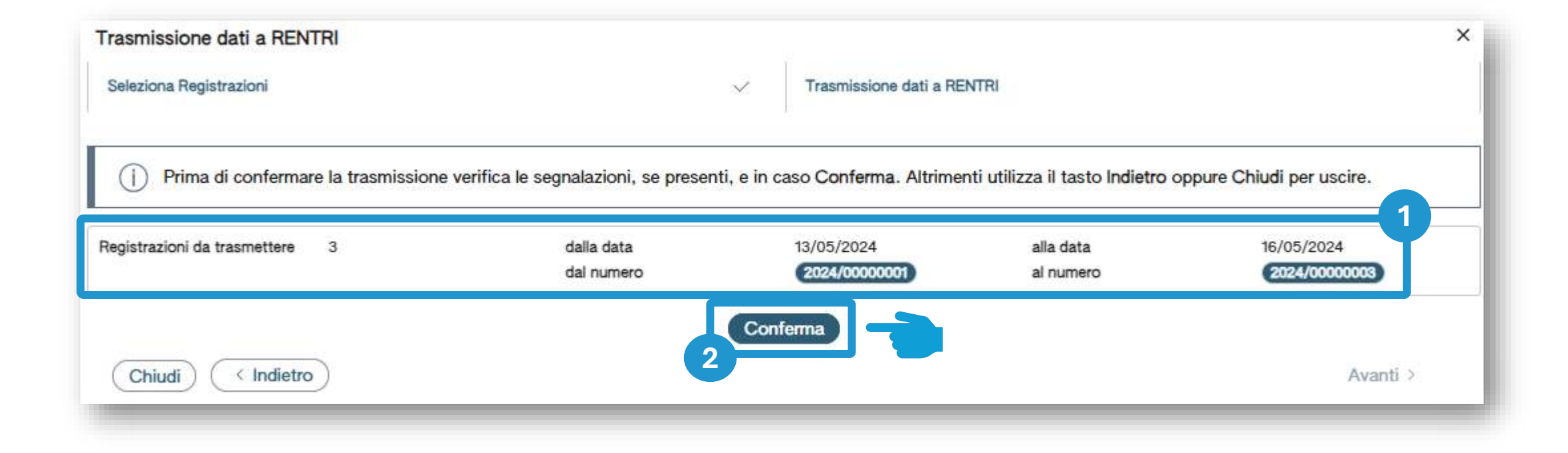

Prima della conferma vengono riportati i riferimenti alle registrazioni che verranno trasmesse al RENTRI 2 Clicca su *Conferma* per effettuare la trasmissione

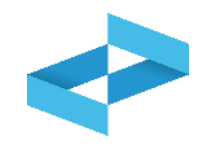

| "E     | COCERVED SOCIETA'     | CONSORTILE A RESPO                                                            | NSABILITA' LIMITATA"                                       | O IN BREVE "ECOCE           | ERVED S.C.A.R.L.*                         |                                                          |                             | ~     |
|--------|-----------------------|-------------------------------------------------------------------------------|------------------------------------------------------------|-----------------------------|-------------------------------------------|----------------------------------------------------------|-----------------------------|-------|
| UN     | NITÀ LOCALE PD/3      | Ì                                                                             |                                                            |                             |                                           |                                                          |                             | ~     |
| RE     | 8Y4R6B200 REGISTRO    | DI PRODUZIONE                                                                 |                                                            |                             |                                           |                                                          |                             | ~     |
| Consul | Itazione registro St. | ampe / Esportazioni                                                           | +<br>Nuova registrazione                                   | C<br>Rettifica o annullamer | nto Definizione nuovo Registro            | Trasmissione dati a RENTRI                               | Export per conservazione    |       |
|        |                       |                                                                               |                                                            |                             |                                           |                                                          |                             |       |
| Rice   | nno Progressiv        | Operazioni di<br>Scegli]                                                      | Codice EER                                                 |                             |                                           | ÷                                                        | Q Ricerca                   | Pulis |
| A      | nno Progressivo       | Operazioni di<br>[Scegli]<br>Data registrazione ~                             | Codice EER     [Scegli]     Tipo operazione :              | Causale 0 C                 | odice EER Quantità ;                      | Trasmissione 🕑                                           | Rif. op. 0                  | Pulis |
| A      | Anno/Progressivo      | Operazioni di<br>[Scegli]<br>Data registrazione ~<br>20/05/2024               | Codice EER<br>[Scegli]<br>Tipo operazione :<br>-           | Causale 0 C                 | odice EER Quantità ;<br>-                 | Trasmissione @ .                                         | Rif. op. 0<br>05/2024 12:56 | Pulis |
|        | Anno/Progressivo      | Operazioni di<br>[Scegli]<br>Data registrazione ~<br>20/05/2024<br>17/05/2024 | Codice EER<br>[Scegli]<br>Tipo operazione :<br>-<br>Carico | Causale 0 Co<br><br>        | codice EER Quantità ≎<br>-<br>D 01.03.04* | Trasmissione @<br>Trasmesso 21/0<br>55 kg Trasmesso 21/0 | Rif. op. :<br>05/2024 12:56 | Pul   |

Le registrazioni trasmesse sono contrassegnate dallo stato «*Trasmesso*» e dalla data di trasmissione

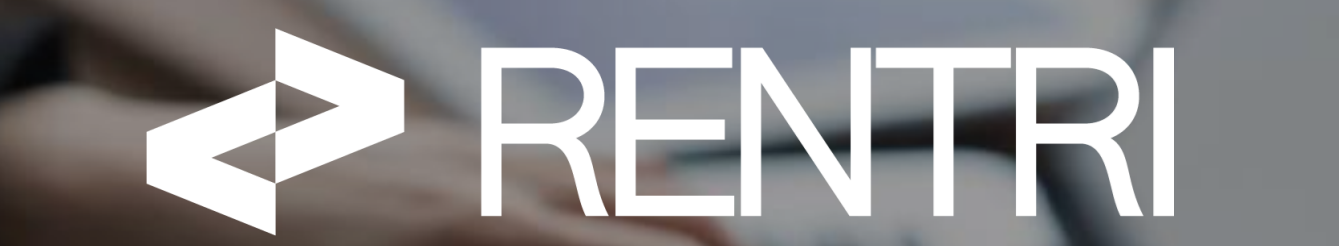

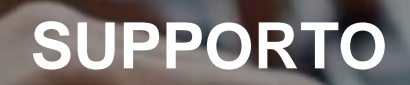

sito gestito da

con il supporto di

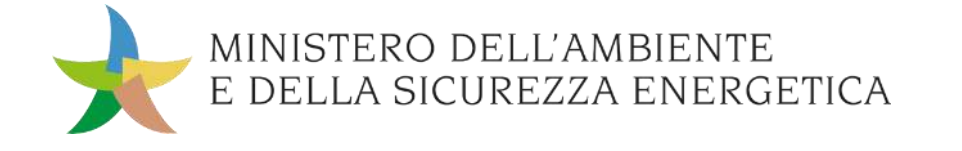

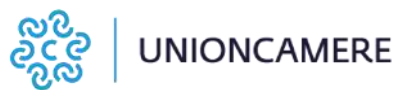

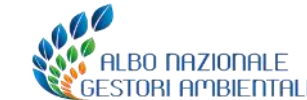

### Accesso all'ambiente DEMO dal portale <u>www.rentri.gov.it</u>

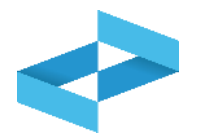

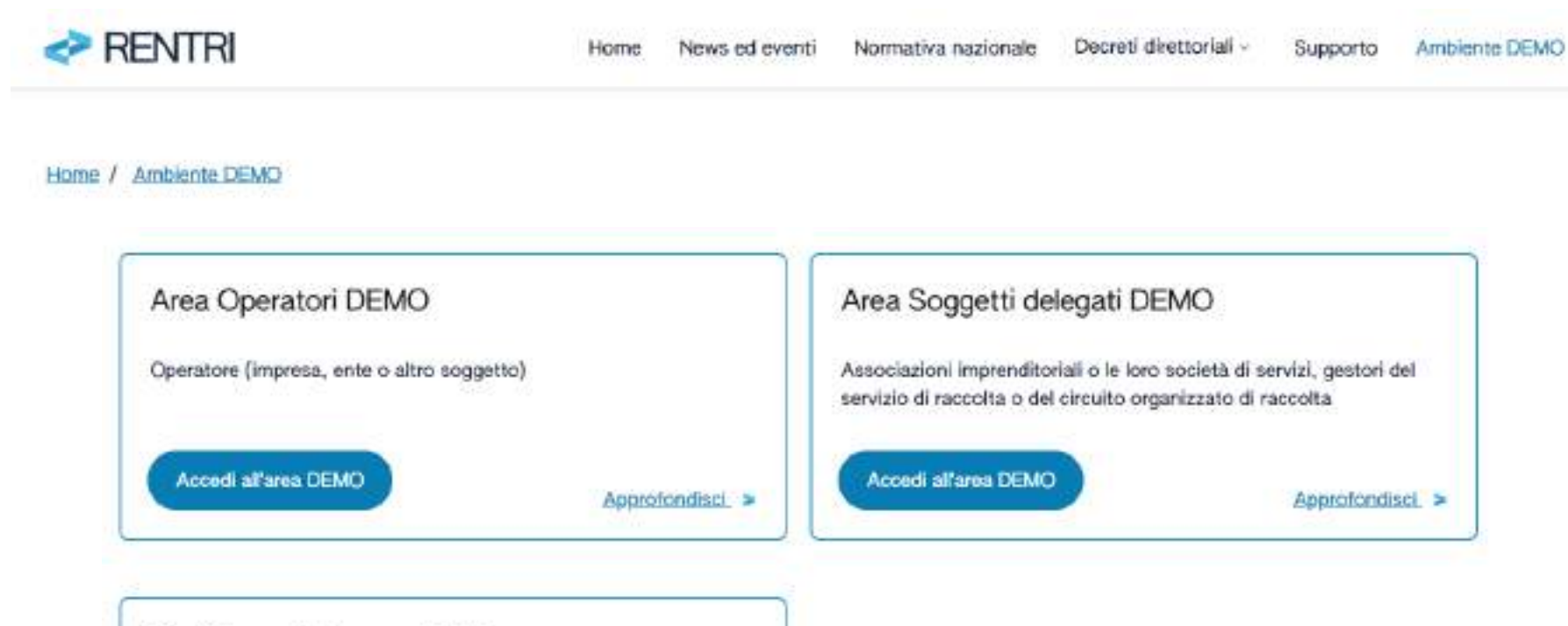

#### Servizi per l'interoperabilità

Vai alle API

I servizi per l'interoperabilità consentono di trasmettere al RENTRI i dati del registro cronologico di carico e scarico e i dati dei formulari di identificazione del rifiuto tramite porta applicativa (API). I servizi sono rivolti a operatori e soggetti delegati.

Ambiente dimostrativo

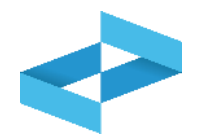

| RENTRI                                                                                           | SUPPORTO RENTRI |                                                                                                    |                                                         |  |  |  |  |
|--------------------------------------------------------------------------------------------------|-----------------|----------------------------------------------------------------------------------------------------|---------------------------------------------------------|--|--|--|--|
|                                                                                                  | Cosa stai ce    | rcando?                                                                                                    | ×Q                                                      |  |  |  |  |
| lome                                                                                             |                 |                                                                                                    |                                                         |  |  |  |  |
| Categorie                                                                                        | Q               | Video: il nuovo sistema per la tracciabilità dei rifiuti                                                                                                    |                                                         |  |  |  |  |
| <ul> <li>Procedure di utilizzo ambiente</li> <li>Demo</li> <li>Accesso e funzionalità</li> </ul> |                 | Guarda il video per capire come cambia la tracciabilità dei rifiuti con l'intro<br>obiettivi si intende raggiungere, quale semplificazione rappresenta per gli uto<br>messi a disposizione per accompagnare g [] Leggi Tutto | oduzione del RENTRI, qua<br>enti e quali strumenti sono |  |  |  |  |
| Manuali Per saperne di più Presentazioni Video tutorial                                          | Q               | Video: Chi deve iscriversi al RENTRI<br>Guarda il video per capire quali soggetti devono iscriversi al RENTRI, quando<br>quali modalità. Leggi Tutto                                                                         | o va fatta l'iscrizione e co                            |  |  |  |  |
| Glossario                                                                                        | Q               | Video: come si accede al RENTRI                                                                                                    |                                                         |  |  |  |  |
| Eventi Formativi<br>Materiale utilizzato per la<br>formazione                                    |                 | Guarda il video per capire quali profili possono accedere al RENTRI, con qu<br>sono disponibili per i diversi profili. Leggi Tutto                                                                                           | ali modalità e quali serviz                             |  |  |  |  |